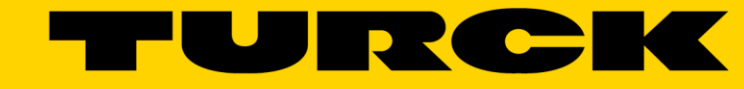

Your Global Automation Partner

# TBEN-LH-16DIP EtherNet/IP<sup>™</sup> Configuration Guide

— This page intentionally left blank —

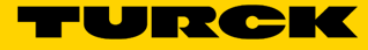

| 1                                                  | General Information                                                                                                    | 6                              |
|----------------------------------------------------|----------------------------------------------------------------------------------------------------|--------------------------------|
| 1.1                                                | About these instructions                                                                                                    | 6                              |
| 1.2                                                | Explanation of symbols used                                                                                                    | 6                              |
| 1.2.1                                              | Warnings                                                                                                    | 6                              |
| 1.3                                                | Resources                                                                                                    | 7                              |
| 1.4                                                | Feedback about these instructions                                                                                                    | 7                              |
| 1.5                                                | Technical support                                                                                                    | 7                              |
| 2                                                  | Getting Started                                                                                                    | 8                              |
| 2.1                                                | About this document                                                                                                    | 8                              |
| 2.2                                                | Factory default IP address                                                                                                    | 8                              |
| 2.3                                                | Address switches                                                                                                    | 9                              |
| 2.3.1<br>2.3.2<br>2.3.3<br>2.3.4<br>2.3.5<br>2.3.6 | Static rotary mode<br>BOOTP mode (300) and DHCP mode (400)<br>PGM mode (500)<br>PGM-DHCP mode (600)<br>Factory Reset mode (900)<br>Restore IP Address (000)              | 9<br>9<br>10<br>10<br>10<br>10 |
| 2.4                                                | TURCK Service Tool                                                                                                    | 11                             |
| 2.4.1<br>2.4.2<br>2.4.3                            | Search (F5)<br>DHCP (F6)<br>IP address setup using Web server                                                                                                    | 12<br>12<br>14                 |
| 2.5                                                | BOOTP/DHCP utility                                                                                                    | 15                             |
| 3                                                  | Device Overview                                                                                                    | 17                             |
| 3.1                                                | Dimensions and connector assignment                                                                                                    | 17                             |
| 3.2                                                | Power connector pin assignment                                                                                                    | 17                             |
| 3.3                                                | IO connector pin assignment                                                                                                    | 17                             |
| 3.4                                                | LEDs                                                                                                    | 18                             |
| 3.5                                                | Grounding                                                                                                    | 18                             |
| 3.6                                                | IO data map                                                                                                    | 19                             |
| 4                                                  | Configure TBEN-LH-16DIP with Rockwell PLC                                                                                                    | 20                             |
| 4.1                                                | TBEN-LH-16DIP Configuration using EDS files                                                                                                    | 20                             |
| 4.1.1<br>4.1.2<br>4.1.3<br>4.1.4                   | Install EDS file<br>Configure TBEN-LH-16DIP using default connection<br>Configure TBEN-LH-16DIP with QC enabled<br>Configure TBEN-LH-16DIP with QC disabled              | 20<br>21<br>23<br>24           |
| 4.2                                                | TBEN-LH-16DIP configuration using generic device profile                                                                                                    | 25                             |
| 4.2.1<br>4.2.2<br>4.2.3<br>4.2.4                   | Generic device and default configuration connection<br>Generic device and QuickConnect enabled<br>Generic device and QuickConnect disabled<br>QuickConnect consideration | 25<br>26<br>27<br>28           |
| 5                                                  | Configure TBEN-LH-16DIP with Omron PLC                                                                                                    | 29                             |
| 5.1                                                | Configure TBEN using Omron default connection                                                                                                    | 29                             |

| 5.1.1<br>5.1.2<br>5.1.3<br>5.1.4     | Register EDS file<br>Configure TBEN<br>Download configuration<br>TBEN-LH-16DIP parameters               | 29<br>29<br>31<br>32 |
|--------------------------------------|----------------------------------------------------------------------------------------------------|----------------------|
| 5.2                                  | Configure TBEN using QC connections                                                                     | 33                   |
| 5.2.1<br>5.2.2                       | Enable QC<br>Disable QC                                                                                 | 33<br>34             |
| 6                                    | TBEN-LH-16DIP with a robot controller                                                                   | 35                   |
| 7                                    | TBEN-LH-16DIP CIP Object Classes                                                                        | 36                   |
| 7.1                                  | Class Code: 01 (0x01) – Identity Object                                                                 | 36                   |
| 7.1.1<br>7.1.2<br>7.1.3<br>7.1.3.1   | Instance Attributes<br>Common Services<br>Device Status<br>Bits 4-7: Extended Device Status Description | 36<br>37<br>37<br>37 |
| 7.2                                  | Class Code 04 (0x04) – Assembly Object                                                                  | 38                   |
| 7.2.1<br>7.2.1.1<br>7.2.1.2<br>7.2.2 | Instance Attributes<br>Input assembly instance<br>Output assembly instance<br>Common Services           | 38<br>38<br>38<br>38 |
| 7.3                                  | Class Code 06 (0x06) – Connection Manager Object                                                        | 39                   |
| 7.3.1<br>7.3.2                       | Common Services<br>Limitations                                                                          | 39<br>39             |
| 7.4                                  | Class Code 71 (0x47) – Device Level Ring Object                                                         | 40                   |
| 7.4.1<br>7.4.2<br>7.4.3              | Class Attributes<br>Instance Attributes<br>Common Services                                              | 40<br>40<br>40       |
| 7.5                                  | Class Code 72 (0x48) – QOS Object                                                                       | 41                   |
| 7.5.1<br>7.5.2                       | Instance Attributes<br>Common Services                                                                  | 41<br>41             |
| 7.6                                  | Class Code 245 (0xF5) – TCP/IP Interface Object                                                         | 42                   |
| 7.6.1<br>7.6.2                       | Instance Attributes<br>Common Services                                                                  | 42<br>43             |
| 7.7                                  | Class Code 245 (0xF6) – Ethernet Link Object                                                            | 44                   |
| 7.7.1<br>7.7.2<br>7.7.3              | Class Attributes<br>Instance Attributes<br>Common Services                                              | 44<br>44<br>44       |
| 7.8                                  | Vendor Specific Classes                                                                                 | 45                   |
| 7.9                                  | Class Code 100 (0x64) – Gateway Object                                                                  | 45                   |
| 7.9.1<br>7.9.2                       | Instance 2 Attributes<br>Common Services                                                                | 45<br>46             |
| 7.10                                 | Class Code 117 (0x75) – Digital Versatile Module Object                                                 | 46                   |
| 7.10.1<br>7.10.2                     | Instance 1 Attributes<br>Common Services                                                                | 46<br>47             |
| 7.11                                 | Class Code 126 (0x7E) – Miscellaneous Parameters Object                                                 | 47                   |

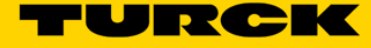

# 7.11.1 Instance 1 and 2 Attributes7.11.2 Common Services

47 47

# **1** General Information

### 1.1 About these instructions

The following user manual describes the setup, functions, and use of the TBEN-LH-16DIP station. It helps you to plan, design, and implement the system for its intended purpose.

**Note**\*: Please read this manual carefully before using the system. This will prevent the risk of personal injury or damage to property or equipment. Keep this manual safe during the service life of the system. If the system is passed on, be sure to transfer this manual to the new owner as well.

## 1.2 Explanation of symbols used

#### 1.2.1 Warnings

Action-related warnings are placed next to potentially dangerous work steps and are marked by graphic symbols. Each warning is initiated by a warning sign and a signal word that expresses the gravity of the danger. The warnings have absolutely to be observed:

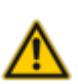

## DANGER!

DANGER indicates an immediately dangerous situation, with high risk, the death or severe injury, if not avoided.

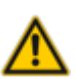

#### WARNING!

WARNING indicates a potentially dangerous situation with medium risk, the death or severe injury, if not avoided.

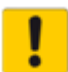

#### ATTENTION!

ATTENTION indicates a situation that may lead to property damage, if it is not avoid-ned.

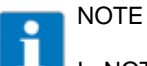

# In NOTES you find tips, recommendations and important information. The notes facilitate work, provide more information on specific actions and help to avoid overtime by not following the correct procedure.

➢ CALL TO ACTION

This symbol identifies steps that the user has to perform.

→ RESULTS OF ACTION

This symbol identifies relevant results of steps

*Italic* Text in *Italic* is associated with the function of the third party software or application (E.g. *Controller Organizer*)

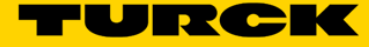

## 1.3 Resources

Following resources have been used for creating configuration examples described in the document:

- TBEN-LH-16DIP Data sheet
- TBEN-Lx User Manual

The Rockwell PLC demo:

- 1756-L72 controller v30
- 1756-EN2TR Ethernet Bridge
- Studio5000 Logic Designer V30

The Omron PLC demo:

- CJ1M controller v2.0
- CJ1W-EIP21 EtherNet/IP communication adapter v1.01
- Network Configurator 3.21

## **1.4 Feedback about these instructions**

We make every effort to ensure that these instructions are as informative and as clear as possible. If you have any suggestions for improving the design or if some information is missing in the document, please send your suggestions to <u>techdoc@turck.com</u>.

## 1.5 Technical support

For additional support, email inquiries to <a href="mailto:appsupport@turck.com">appsupport@turck.com</a>, or call Application Support at 763-553-7300, Monday-Friday 8AM-5PM CST.

# 2 Getting Started

### 2.1 About this document

The TBEN-LH EtherNet/IP configuration guide provides information about configuration of the TBEN-LH-16DIP including:

- Address switches
- IP address assignment
- Configuration options with Rockwell and Omron PLCs
- CIP Vendor specific objects

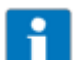

NOTE

The device data sheet and technical information is available for download at

#### 2.2 Factory default IP address

The TBEN-LH-16DIP device is shipped with address switches set to 600 (PGM-DHCP). It is factory default position of the rotary switches which is associated with the IP address:

| IP Address:  | 192.168.0.254 |
|--------------|---------------|
| Subnet mask: | 255.255.252.0 |
| Gateway:     | 0.0.0.0       |

The device has limited functionality in this state:

- DHCP client is active and running; use any service to assign IP address
- Web server is active
- Some other services are active
- Device cannot be configured with a PLC

The device responds to the PING command as follows:

| and Administrator: Command Prompt                                                                                                    | ×   |
|----------------------------------------------------------------------------------------------------|-----|
| C:\Users\bbegic>Ping 192.168.0.254                                                                                                    |     |
| Pinging 192.168.0.254 with 32 bytes of data:<br>Reply from 192.168.0.254: bytes=32 time=1ms TTL=128<br>Reply from 192.168.0.254: bytes=32 time=1ms TTL=128<br>Reply from 192.168.0.254: bytes=32 time=1ms TTL=128<br>Reply from 192.168.0.254: bytes=32 time=1ms TTL=128 | III |
| Ping statistics for 192.168.0.254:<br>Packets: Sent = 4, Received = 4, Lost = 0 (0% loss),<br>Approximate round trip times in milli-seconds:<br>Minimum = 1ms, Maximum = 1ms, Average = 1ms                                                                              |     |

Figure 2.1 - Ping

The first step in the device configuration is to assign an operational IP address.

The device DHCP client is running and waiting for an IP address assignment. When IP address is acquired, the DHCP becomes disabled.

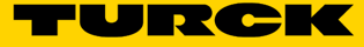

## 2.3 Address switches

The device has 3 rotary address switches. The position of the switches (Figure 2.2) determines mode of operation of the device. The *Table 2.1* provides a description of the device action when switches are set to a specific position and the device is powered up.

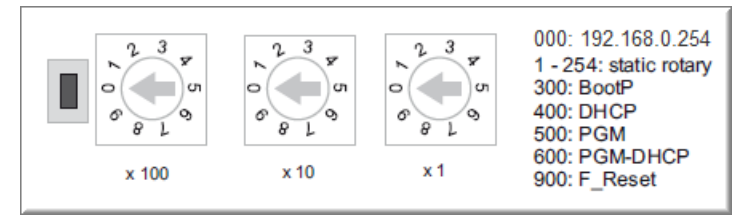

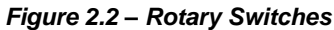

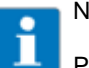

## NOTE

Protective cover opened - Protection class IP65/IP67/IP69K not warranted

- Screw the protective cover over the rotary coding-switches firmly
- Check if seal of the protective cover is correctly placed

| Switch position | Mode               | Description                                                                                                    |
|-----------------|--------------------|----------------------------------------------------------------------------------------------------|
| 000             | Restore            | IP address is restored to 192.168.0.254                                                                                    |
| 001,,254        | Static rotary mode | Sets the last octet of IP address in range [1254].                                                                         |
| 300             | BOOTP              | BOOTP client is active and requesting an IP address                                                                        |
| 400             | DHCP               | DHCP client is active and requesting an IP address                                                                         |
| 500             | PGM                | Device comes up with the last IP address saved in EEPROM. IP address is programmable.                                      |
| 600             | PGM-DHCP           | DHCP client is active and requesting an IP address.<br>When IP address is acquired, the device transitions to<br>PGM mode. |
| 900             | Factory Reset      | Device is reset to the factory default setup.                                                                              |

Table 2.1: Address Modes

#### 2.3.1 Static rotary mode

Sets the last octet of the IP address in the range [xxx = 1,..., 254] e.g. 192.168.0.xxx, 10.10.10.xxx.

#### 2.3.2 BOOTP mode (300) and DHCP mode (400)

The device BOOTP or DHCP client is active, requesting an IP address assignment. From any switch position:

- > Turn OFF device power and set switches to 300 or 400
- Start BOOTP / DHCP server
- > Turn ON device power and assign IP address
- > Wait for the acknowledgement from the server
- Set rotary switches to either the last octet of the IP address or to 500 (PGM)
- > Cycle power

#### 2.3.3 PGM mode (500)

The last known IP address, subnet mask and gateway address are saved in the EEPROM when rotary switches are set to 500. The IP address is programmable and may be programmed using TURCK Service Tool or Web server. The procedure:

- > Assign an IP address using either static rotary mode, or BOOTP/DHCP server
- > When IP address is acquired, change rotary switches position to 500
- > Cycle the power of the device

#### 2.3.4 **PGM-DHCP** mode (600)

When out-of-box device is powered for the first time, while switches are set to 600, the device DHCP client is active and waiting for an IP address assignment. Use any DHCP server to assign the IP address. When IP address is acquired, the device disables its DHCP. The device saves permanently assigned IP address and transitions to the PGM mode.

#### 2.3.5 Factory Reset mode (900)

The factory reset mode resets the device back to the factory default setup and deletes all custom data in the device's internal flash. The procedure:

- Set address switches to 900
- Power-up device and wait 10sec
- > Set switches to either static rotary mode or 300/400/500/600
- > Cycle power

#### 2.3.6 Restore IP Address (000)

Set rotary switches to 000 to restore IP address to 192.168.0.254. The device preserves custom data/setup while restoring IP address.

From any switch position:

- > Set the address switches to the position 000
- Power-up device and wait 10sec
- Set switches to either static rotary mode or 300/400/500/600
- > Cycle power
- > Depending on the position of the rotary switches, the device comes up as previously described.

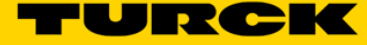

## 2.4 TURCK Service Tool

The TURCK Service Tool can be downloaded from the TURCK Web site at:

- > Enter "TURCK Service Tool" in the search field
- Download and install the tool

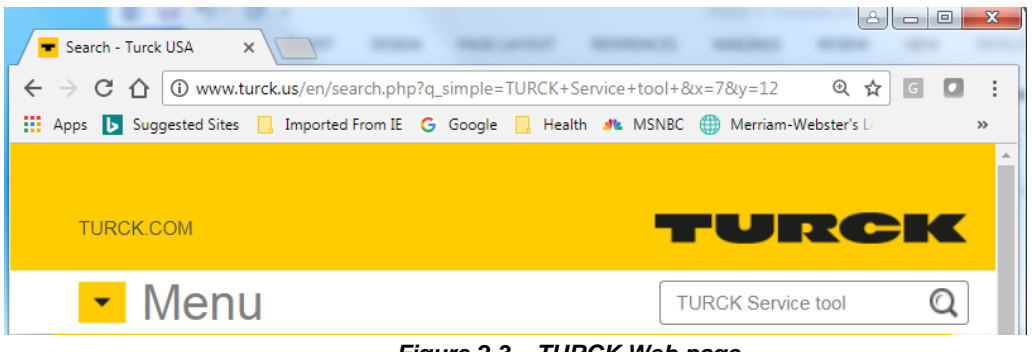

Figure 2.3 – TURCK Web page

The tool has a set of action buttons in the tool bar:

| Turcl   | k Service Tool, Vers. | 3.1.0    |                      |         |              |                  |                 |            |              |            |
|---------|-----------------------|----------|----------------------|---------|--------------|------------------|-----------------|------------|--------------|------------|
| Yc      | our Global Autor      | nation P | artner               |         |              |                  | -               | ru         | RC           | K          |
| Search  | (F5) Change (F2)      | Wink (F  | ری<br>Actions (F4)   | - Clipt | D -<br>poard | EN .<br>Language | Expert view OFF | X<br>Close |              |            |
| No.     | MAC address           | Name     | IP address           | Netm    | Gatew        | Mode             | Device          | Version    | Adapter      | Protocol   |
| - 1     | 00:07:46:02:8F:20     |          | <u>192.168.0.254</u> | 0.0.0.0 | 0.0.0.0      | PGM_DHCP         | TBEN-LH-16DIP   | 3.0.4.0    | 192.168.1.48 | DCP, Turck |
|         |                       |          |                      |         |              |                  |                 |            |              |            |
|         |                       |          |                      |         |              |                  |                 |            |              |            |
| Found 1 | L Device.             |          |                      |         |              |                  |                 |            |              | .::        |

Figure 2.4 – Service Tool

The tool has following features:

- Scanning for existing devices (F5). All modules are found through use of the protocols DCP (PROFINET Standard) and IBTP (TURCK Service Protocol). With the IBTP protocol extended information such as FW version and operating mode improved scanning are read out of TURCK devices and displayed.
- Setting an IP address (F2)
- Locate device using Wink function (F3)
- Actions menu that resets the device to the factory default or reset network (F4)
- Supports the configuration of PROFINET modules, assigning the PROFINET name
- Clipboard used for Copy: all, IP address or MAC address
- Expert view, when enabled, provides additional functions like DHCP Server, ARGEE and BEEP features by TURCK multiprotocol device
- DHCP server
- ARGEE status
- BEEP status

Frequently used functions of the tool are:

- Search (F5)
- Change (F2)
- DHCP (F6)
- Action (F4)

#### 2.4.1 Search (F5)

The Search function is used to identify TURCK multiprotocol device on the continuous physical network segment including layer 2 of the OSI model switches. The IP address 192.168.0.254 appears when the device is in the PGM-DHCP mode and DHCP client is active. The IP address transitions to 0.0.0.0 when DCHP server is started. The device mode is provided (position of the rotary switches), composite firmware revision, ARGEE loaded program is running, and BEEP status of the device if enabled.

| Turck      | Service Tool, Vers. | 3.1.0     |                      |               |                |        |              |               |                  |
|------------|---------------------|-----------|----------------------|---------------|----------------|--------|--------------|---------------|------------------|
| Yo         | ur Global Auton     | nation Pa | irtner               |               |                |        |              |               |                  |
| Search     | (F5) Change (F2)    | Wink (F3  | Actions (F4)         | Clipboard     | , EN<br>Langua | ge Exp | pert view ON | Start DHCP (F | <b>-6)</b> Confi |
| No.        | MAC address         | Name      | IP address           | Netmask       | Gatew          | Mode   | Device       |               | Version          |
| - 1        | 00:07:46:02:8F:20   |           | <u>192.168.0.254</u> | 255.255.252.0 | 0.0.0.0        | PGM_DH | CP TBEN-LH   | I-16DIP       | 3.0.4.0          |
| - 2        | 00:07:46:0D:77:81   |           | <u>136.129.1.231</u> | 255.255.255.0 | 0.0.0.0        | PGM_DH | CP TBEN-S2   | -2RFID-4DXP   | 3.5.1.0          |
| <b>-</b> 3 | 00:07:46:07:37:B8   |           | <u>192.168.1.100</u> | 255.255.255.0 | 0.0.0.0        | PGM_DH | CP TBEN-S2   | -4IOL         | 3.2.5.0          |
| Found 3    | Devices.            |           |                      |               |                |        |              |               |                  |

Figure 2.5 – Search function

#### 2.4.2 DHCP (F6)

The device IP address may be assigned using the DHCP server provided by the tool. The procedure:

- Search (F5) to discover device with address 192.168.0.254
- Highlight that device
- Start DHCP (F6)
- > Select network adapter in the DHCP server settings page and click Start DHCP

| Turck Service Tool,                                                                        | Vers. 3.1.0                                                                                                    |                                                  |                                          |
|--------------------------------------------------------------------------------------------|----------------------------------------------------------------------------------------------------|--------------------------------------------------|------------------------------------------|
| Your Global ,                                                                              | DHCP server settings     DHCP feature     Select network adapter.     Set Lease Time,     Start DHCP feature.     Wait for devices to be found. | Start DHCP                                       | (E6) Con                                 |
| No. MAC addres<br>■ 100.0746.028<br>■ 2 00.0746.027<br>■ 3 00.0746.073<br>Found 3 Devices. | DHCP settings Network adapter Cocal Area Connection (IP = 192.168.0.47) Lease Time (s) Start DHCP Cancel                                        | ce<br>V-LH-16DIP<br>V-S2-2RFID-4DXP<br>V-S2-4IOL | Version<br>3.0.4.0<br>3.5.1.0<br>3.2.5.0 |

Figure 2.6 – Initialize DHCP server

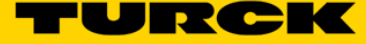

> Wait until DHCP server locates the device ( IP transitions to 0.0.0.0)

| Turck      | Service Tool, Vers. | 3.1.0     |                      |                 |                |                 |              |              |                   |
|------------|---------------------|-----------|----------------------|-----------------|----------------|-----------------|--------------|--------------|-------------------|
| Yo         | ur Global Auton     | nation Pa | rtner                |                 |                |                 |              |              |                   |
| Search     | (F5) Change (F2)    | Wink (F3  | ری) Actions (F4)     | Clipboard       | , EN<br>Langua | ge Expert       | O<br>view ON | Stop DHCP (F | F <b>6</b> ) Conf |
| No.        | MAC address         | Name      | IP address           | Netmask         | Gatew          | Mode            | Device       |              | Version           |
| - 1        | 00:07:46:02:8F:20   |           | <u>0.0.0.0</u>       | 0.0.0.0         | 0.0.0.0        | PGM_DHCP        | TBEN-LH-     | 16DIP        | 3.0.4.0           |
| - 2        | 00:07:46:0D:77:81   |           | 136.129.1.231        | 255.255.255.0   | 0.0.0.0        | PGM_DHCP        | TBEN-S2-     | 2RFID-4DXP   | 3.5.1.0           |
| <b>-</b> 3 | 00:07:46:07:37:B8   |           | <u>192.168.1.100</u> | 255.255.255.0   | 0.0.0.0        | PGM_DHCP        | TBEN-S2-     | 4IOL         | 3.2.5.0           |
| Wait for   | devices to be foun  | d via DHC | P. Then select d     | evice and assig | n IP addre     | ess with "Chang | ge (F2)".    |              |                   |

Figure 2.7 – Device DHCP client active view

- Highlight device
- Click Change (F2)
- Assign IP address
- Click Stop DHCP (F6) button

| Turck Service Tool, Vers. 3.1.0                  | Change device configurati                                                                                                    |
|--------------------------------------------------|----------------------------------------------------------------------------------------------------|
| Your Global Automation Par                       | Device name:<br>IP configuration<br>MAC address IP address<br>00:07:46:82:56:07 192:168.1.17<br>Stop DHCP (F6)                  |
| No. MAC address Na IP address                    | Netmask Gateway Version Ar                                                                                                    |
| Wait for devices to be found via DHCP. Then sele | 255.255.252.0     0.0.0.0       Image: Set IP configuration temporarily       Status messages:       Set in device       Cancel |
|                                                  | Figure 2.8 – IP Configuration                                                                                                   |

#### 2.4.3 IP address setup using Web server

The device Web server is a communication interface with the device and offers several setup options. It is necessary to login as administrator to change the IP address.

The procedure:

- > Enter current IP address of the device into a browser
- > If you don't know what is current IP address, use TURCK Service Tool to discover device
- > Enter "password" into *Login* field to get administrator's privilege.

| T Station Information × +                                              |                                |                                                |                   |
|------------------------------------------------------------------------|--------------------------------|------------------------------------------------|-------------------|
| $\leftrightarrow$ $\rightarrow$ C $\triangle$ (i) Not secure   192.168 | .0.254/info.html               |                                                | 🕸 🖈 😆 :           |
| 🗰 Apps 🕟 Suggested Sites 📃 Imported for                                | n IE 💪 Google 📙 Health 🚺 MSNBC | 🌐 Merriam-Webster's Lo 🛛 🛨 TURCK USA - Capacit | 🔂 Google News 🛛 » |
| Enter current IP<br>address<br>TURCK COM For comm                      | ase email TURCK Support        | Enter password<br>"password"                   | RCK               |
| TBEN-LH-16DIP                                                          |                                | LOGIN                                          |                   |
|                                                                        |                                |                                                |                   |
| STATION >                                                              | Station Information            |                                                |                   |
| 16DIP >                                                                | Station Information            |                                                |                   |
|                                                                        | Туре                           | TBEN-LH-16DIP                                  |                   |
|                                                                        | Identification Number          | 100001449                                      |                   |
|                                                                        | Firmware Revision              | V3.0.4.0                                       |                   |
|                                                                        | Bootloader Revision            | V8.0.1.0                                       |                   |
|                                                                        | EtherNet/IP™ Revision          | V2.7.23.0                                      |                   |

Figure 2.9 – Device Web server

- > Open Network Configuration menu, enter new IP address and then Submit
- If your PC network adapter is set to the same subnet as the device's subnet, you are going to see device come up with the new setup

| URCK COM For comments or questions, please email TURCK Support |                           |                             |  |  |  |
|----------------------------------------------------------------|---------------------------|-----------------------------|--|--|--|
| BEN-LH-16DIP                                                   |                           | LOGOUT [ADMIN@192.168.0.47] |  |  |  |
| STATION >                                                      | Network Configuration     |                             |  |  |  |
| Station Diagnostics<br>Event Log                               | Network Settings          |                             |  |  |  |
| Ethernet Statistics                                            | Ethernet Port 1 setup     | Autonegotiate 🔻             |  |  |  |
| EtherNet/IP™ Memory Map                                        | Ethernet Port 2 setup     | Autonegotiate •             |  |  |  |
| Modbus TCP Memory Map                                          | IP Address                | 192.168.0.17                |  |  |  |
| Station Configuration                                          | Netmask                   | 255.255.252.0               |  |  |  |
| Network Configuration                                          | Default Gateway           | 0.0.0.0                     |  |  |  |
| BEEP Network Configuration<br>Change Admin Password            | SNMP Public Community     | public                      |  |  |  |
| 16DIP                                                          | SNMP Private Community    | private                     |  |  |  |
|                                                                | MAC Address               | 00:07:46:02:8f:20           |  |  |  |
|                                                                | LLDP MAC Address 1        | 00:07:46:02:8f:21           |  |  |  |
|                                                                | LLDP MAC Address 2 Submit | 00:07:46:02:8f.22           |  |  |  |
|                                                                | Submit                    | Reset                       |  |  |  |

Figure 2.10 – Network Configuration menu

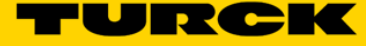

## 2.5 BOOTP/DHCP utility

The BOOTP/DHCP utility may be used while the device is in the PGM-DHCP mode on the first power-up. When the IP address is assigned, the device DHCP client becomes disabled. The procedure:

- Start Rockwell DHCP server
- Select network interface

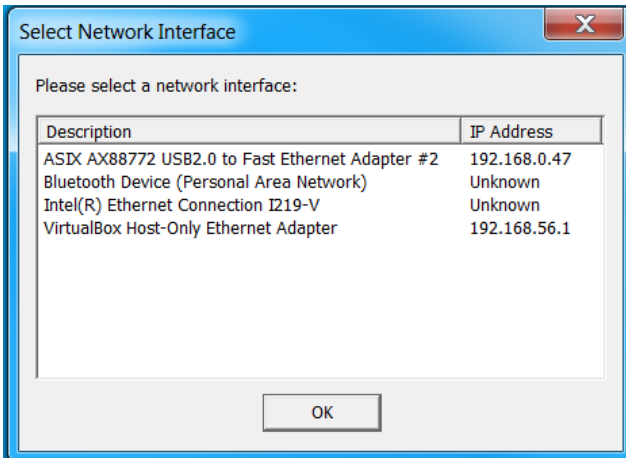

Figure 2.11 - BOOTP / DHCP tool

> At Tools menu, click at Network Settings

| 贤 В               | ootl | P DHCP EtherNet/IP Commissioning Tool               |       |          |               |  |  |  |
|-------------------|------|-----------------------------------------------------|-------|----------|---------------|--|--|--|
| File              | То   | ools Help                                           |       |          |               |  |  |  |
|                   |      | Network Settings                                    |       |          | Clear History |  |  |  |
|                   |      | Add Relation                                        |       |          |               |  |  |  |
|                   | E    | Clear Discovery History                             | dress | Hostname |               |  |  |  |
| 1                 | 0    | Delete Relation                                     |       |          |               |  |  |  |
|                   |      | Enable BOOTP/DHCP                                   |       |          |               |  |  |  |
|                   |      | Disable BOOTP/DHCP                                  |       |          |               |  |  |  |
|                   |      | Reset Module's Network Settings to Factory Defaults |       |          |               |  |  |  |
|                   |      | Properties                                          |       |          |               |  |  |  |
| Entered Balations |      |                                                     |       |          |               |  |  |  |

Figure 2.12 – Network Settings menu

> Enter Mask and Gateway addresses in the Network Settings dialog

| Network Settings                | X                                     |
|---------------------------------|---------------------------------------|
| Defaults<br>Adapter: ASIX AX887 | 72 USB2.0 to Fast Ethernet Adapter #2 |
| Server IP address:              | 192.168.0.47                          |
| Subnet Mask:                    | 255 . 255 . 252 . 0                   |
| Gateway:                        | 192 . 168 . 0 . 1                     |
| Primary DNS:                    |                                       |
| Secondary DNS:                  |                                       |
| Domain Name:                    |                                       |
| Reset Defaults                  | OK Cancel                             |

Figure 2.13 – Network Settings view

> Enter new IP address in the New Entry dialog

| BootP DHCP EtherNet/IP | Commissioning Tool                           |               |
|------------------------|----------------------------------------------|---------------|
| File Tools Help        |                                              |               |
| Add Relation           | Discovery History                            | Clear History |
| Ethernet Address (1    | AAC) Type (hr:min:sec) # IP Address Hostname |               |
| 00:07:46:02:8F:20      | New Entry                                    |               |
|                        | Server IP Address: 192.168.0.47              |               |
|                        | Client Address (MAC): 00:07:46:02:8F:20      |               |
|                        | Client IP Address: 192 . 168 . 0 . 17        |               |
| Ethorpot Addroop ()    | Hostname:                                    |               |
| Ethemet Address (i     | Description:                                 |               |
|                        | OK Cancel                                    |               |
|                        |                                              |               |

Figure 2.14 – IP address setup

> Wait for confirmation – assigned IP address appears in the IP Address column

| 5    | BootP DHCP EtherNet/IP Commissioning Tool |      |               |         |            |          |          |   |  |  |  |  |
|------|-------------------------------------------|------|---------------|---------|------------|----------|----------|---|--|--|--|--|
| File | e Tools Help                              |      |               |         |            |          |          |   |  |  |  |  |
|      | Add Relation                              |      | Clear History |         |            |          |          |   |  |  |  |  |
|      | Ethernet Address (MAC)                    | Туре | (hr:min:sec)  | #       | IP Addres  | s ŀ      | lostname |   |  |  |  |  |
|      | 00:07:46:02:8F:20                         | DHCP | 10:26:51      | 102     | 92.168.0.1 | 17       |          |   |  |  |  |  |
|      |                                           |      |               |         |            |          |          |   |  |  |  |  |
|      |                                           |      |               |         |            |          |          |   |  |  |  |  |
|      | •                                         |      |               | 111     | 1          |          |          | 4 |  |  |  |  |
|      |                                           |      | Enter         | red Rel | ations     |          |          |   |  |  |  |  |
|      | Ethernet Address (MAC)                    | Туре | IP Address    |         | Hostname   | Descript | tion     |   |  |  |  |  |
|      | 00:07:46:02:8F:20                         | DHCP | 192.168.0.17  |         |            |          |          |   |  |  |  |  |

Figure 2.15 – IP address assignment complete

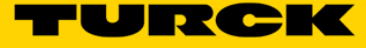

# 3 Device Overview

The summary of the device installation guidance, connector's assignment, power distribution and grounding requirements are as follows.

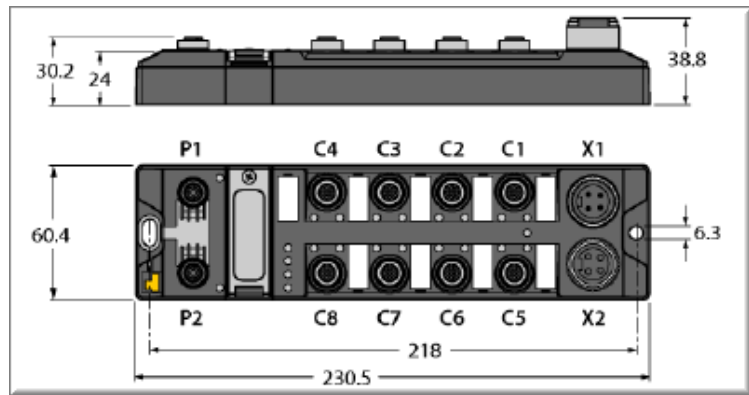

## 3.1 Dimensions and connector assignment

Figure 3.1 – Connector assignment

## 3.2 Power connector pin assignment

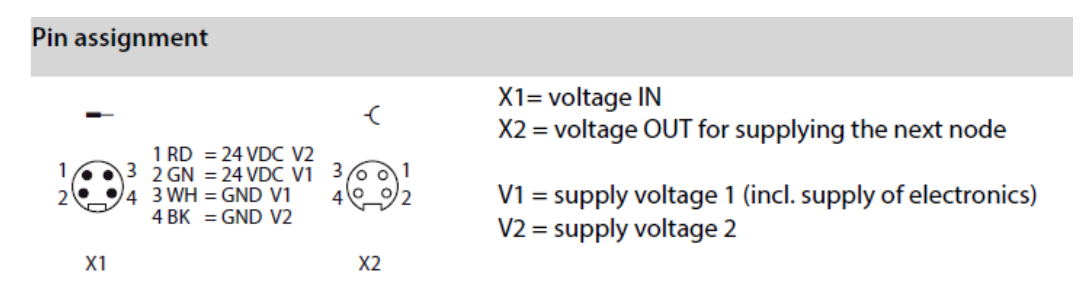

Figure 3.2 – X1 and X2 connector pinout

## 3.3 IO connector pin assignment

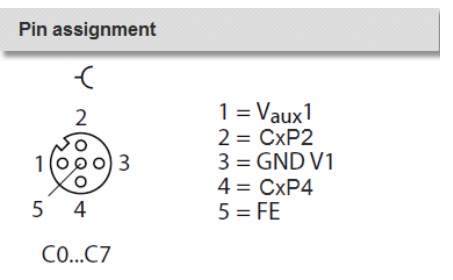

Figure 3.3 – C0...C7 connector pinout

# 3.4 LEDs

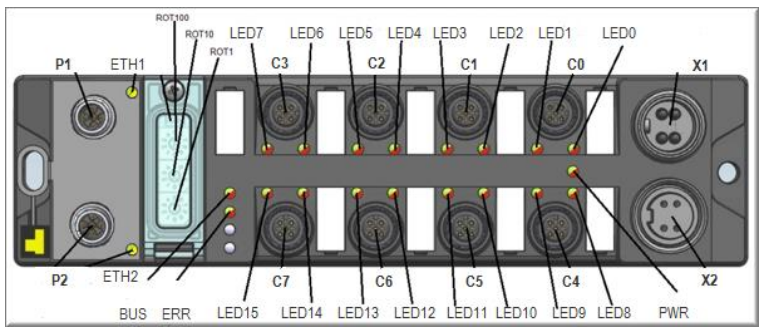

Figure 3.4 – LED assignment

| Module LED Status |           |             |                                                                        |  |  |  |  |  |
|-------------------|-----------|-------------|------------------------------------------------------------------------|--|--|--|--|--|
| LED               | Color     | Status      | Description                                                            |  |  |  |  |  |
| ETH1 / ETH2       | Green     | ON          | Ethernet link (100 Mbps)                                               |  |  |  |  |  |
|                   |           | flashing    | Ethernet communication (100 Mbps)                                      |  |  |  |  |  |
|                   | Yellow    | ON          | Ethernet link (10 Mbps)                                                |  |  |  |  |  |
|                   |           | flashing    | Ethernet communication (10 Mbps)                                       |  |  |  |  |  |
|                   |           | OFF         | No Ethernet link                                                       |  |  |  |  |  |
| BUS               | Green     | ON          | Active connection to a master                                          |  |  |  |  |  |
|                   |           | Flashing    | Steady flashing: Ready                                                 |  |  |  |  |  |
|                   |           |             | Sequence of 3 flashes in 2 seconds: FLC/ARGEE active                   |  |  |  |  |  |
|                   | Red       | ON          | IP address conflict or Restore Mode or Modbus timeout                  |  |  |  |  |  |
|                   |           | Flashing    | Blink/Wink command active                                              |  |  |  |  |  |
|                   | Green/red | Alternating | Autonegotiation and/or waiting for DHCP/Boot-P addressing              |  |  |  |  |  |
|                   |           | OFF         | Power off                                                              |  |  |  |  |  |
| ERR               | Green     | ON          | Diagnostics disabled                                                   |  |  |  |  |  |
|                   | Red       | ON          | Diagnostics enabled                                                    |  |  |  |  |  |
|                   |           |             | V₂undervoltage diagnosis is parameter-dependent                        |  |  |  |  |  |
| PWR               | Green     | ON          | Power supply V, OK                                                     |  |  |  |  |  |
|                   |           | OFF         | V, power off or below defined tolerance of 18 V                        |  |  |  |  |  |
| LED Status I/O    |           |             |                                                                        |  |  |  |  |  |
| LED               | Color     | Status      | Description                                                            |  |  |  |  |  |
| LED 0 15          | Green     | ON          | Input active                                                           |  |  |  |  |  |
|                   | Red       | flashing    | Power overload at the corresponding port. Both port LEDs are flashing. |  |  |  |  |  |
|                   |           | OFF         | Input inactive                                                         |  |  |  |  |  |

Figure 3.5 – LED status

# 3.5 Grounding

The device is entirely powered of the V1. Power v2 is feed-through. Remove the grounding clip between connectors P1 and P2 when shielded Ethernet cables are used. Ground the network in a single location.

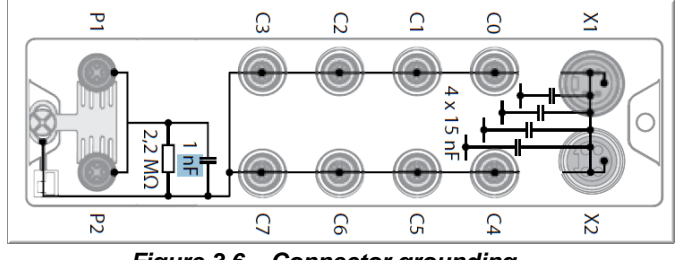

Figure 3.6 – Connector grounding

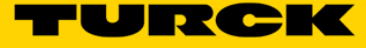

# 3.6 IO data map

|        | TBEN-LH-16DIP |           |           |           |           |           |          |          |          |          |          |          |          |          |          |          |
|--------|---------------|-----------|-----------|-----------|-----------|-----------|----------|----------|----------|----------|----------|----------|----------|----------|----------|----------|
|        | Bit 15        | Bit 14    | Bit 13    | Bit 12    | Bit 11    | Bit 10    | Bit 9    | Bit 8    | Bit 7    | Bit 6    | Bit 5    | Bit 4    | Bit 3    | Bit 2    | Bit 1    | Bit O    |
| Word 0 | SCS7          | SCS6      | SCS5      | SCS4      | SCS3      | SCS2      | SCS1     | SCS0     |          |          |          |          | СОМ      |          | V1       | Diag     |
| Word 1 | DI15 C7P2     | DI14 C7P4 | DI13 C6P2 | DI12 C6P4 | DI11 C5P2 | DI10 C5P4 | DI9 C4P2 | DI8 C4P4 | DI7 C3P2 | DI6 C3P4 | DI5 C2P2 | DI4 C2P4 | DI3 C1P2 | DI2 C1P4 | DI1 COP2 | DIO COP4 |

Figure 3.7 – IO data map

Abbreviations:

| Diag: | Diagnostics at least on one channel             |
|-------|-------------------------------------------------|
| V1:   | Undervoltage V1                                 |
| COM   | Communication error on internal module bus      |
| SCSx: | Short-circuit at connector x [ $x = 0, 1,, 7$ ] |
| DIx   | Discrete input channel x [ $x = 0, 1,, 15$ ]    |
| CxP2  | Connector x Pin2 [ $x = 0, 1,, 7$ ]             |
| CxP4  | Connector x Pin4 [ $x = 0, 1,,7$ ]              |

# 4 Configure TBEN-LH-16DIP with Rockwell PLC

The configuration of the TBEN-LH with the Rockwell ControlLogix or CompactLogix PLCs in the RSLogix5000 and / or Studio5000 programming environment may be done using:

- EDS file
- Generic device profile

# 4.1 TBEN-LH-16DIP Configuration using EDS files

#### 4.1.1 Install EDS file

The EDS file is the Electronic Data Sheet or the device configuration file, described in the CIP Library, Volume 1, Common Industrial Protocol (CIP), Edition 3.22, by ODVA. The procedure:

ne procedure:

- Download TBEN-LH-16DIP\_R2.7.EDS file
- In the RSLogix5000 menu bar, expand the Tools drop down menu and click on the EDS hardware Installation Tool

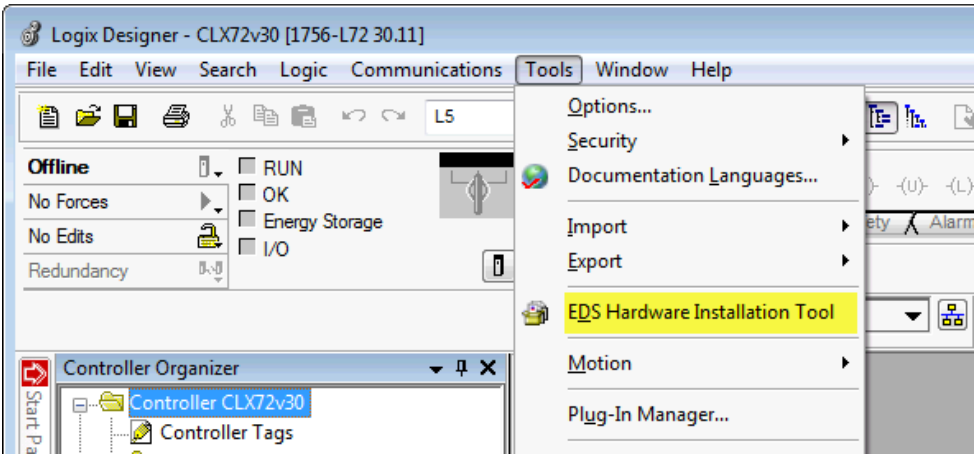

Figure 4.1 – Logix5000 Designer Tools menu

In the Rockwell Automation's EDS Wizard page, click at the Register an EDS file(s) and follow the registration dialog.

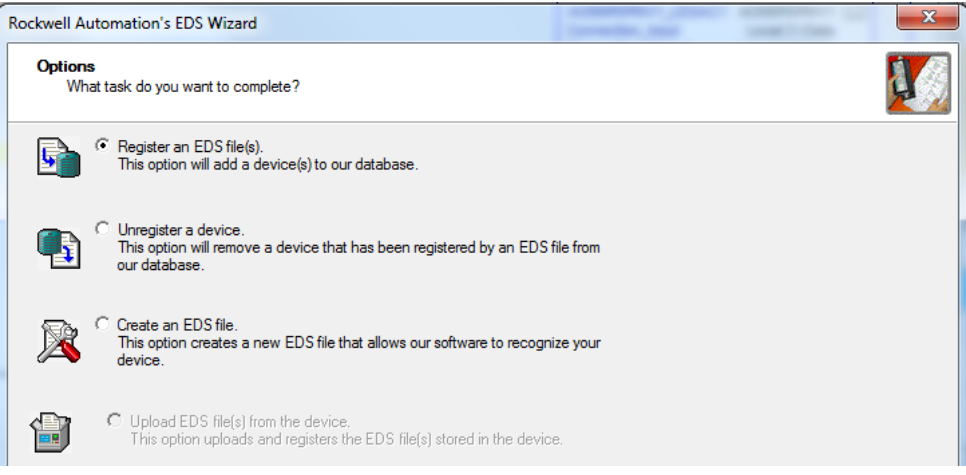

Figure 4.2 – Register EDS file(s)

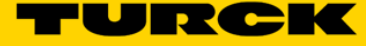

#### 4.1.2 Configure TBEN-LH-16DIP using default connection

- > In the Controller Organizer, right-click on the Ethernet to access a drop-down menu.
- Click New Module... to open the "Select Module Type" dialog page

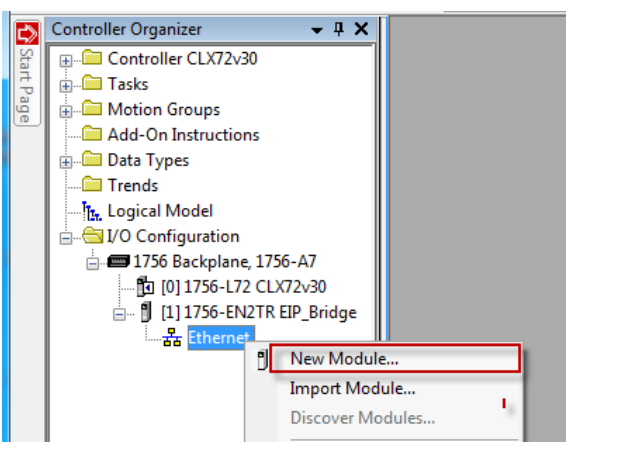

Figure 4.3 – Add new module

- > Enter the device name in the search area of the "Select Module Type" dialog
- Select TBEN-LH-16DIP from the list, and click Create.

| TBEN-LH                      |                      |               | Clear | Filters     |                  |                   | Hide Filters      | *     |
|------------------------------|----------------------|---------------|-------|-------------|------------------|-------------------|-------------------|-------|
| Module Type Category Filters |                      |               |       | •           | Module Typ       | e Vendor Filters  |                   | -     |
| V                            | Analog               |               |       |             | Rockwell Au      | tomation/Reliance | Electric          |       |
| 1                            | CIP Motion Converter |               |       | Rockwell Au | tomation/Spreche | r+Schuh           |                   |       |
| 1                            | Communication        |               |       |             | SMC Corpora      | ation             |                   |       |
| 1                            | Communications       |               |       | V           | TURCK            |                   |                   |       |
| V                            | Communications Adapt | ter           |       | -           | Zebra Techr      | nologies          |                   |       |
| •                            | Catalog Number       | Description   |       |             |                  | Vendor            | Category          |       |
|                              | 100001449            | TBEN-LH-16DIP |       |             |                  | TURCK             | Communications Ad | apter |
|                              | 100002195            | TBEN-LH-8IOL  |       |             |                  | TURCK             | Communications Ad | apter |
|                              |                      |               |       |             |                  |                   |                   |       |
| •                            |                      |               |       |             |                  |                   |                   |       |

Figure 4.4 – Select Module Type dialog page

- Fill in the Name, Description and Ethernet Address of the device
- > Click "Change..." to open the "Module Definition" page
- > Use default connection "AB TBEN-LH-16DIP"; select INT data format from the drop down menu
- > Click "Apply" and follow the dialog to complete the device configuration

| 🔜 New Module     |                                   |                   |                    |          |           |         | ×            |
|------------------|-----------------------------------|-------------------|--------------------|----------|-----------|---------|--------------|
| General* Conne   | ction Module Info Internet Protoc | ol Port Configura | ation              |          |           |         |              |
| Type:            | 100001449 TBEN-LH-16DIP           |                   |                    |          |           |         |              |
| Vendor:          | TURCK                             |                   |                    |          |           |         |              |
| Parent:          | EIP_Bridge                        |                   |                    |          |           |         |              |
| Name:            | TBEN_LH_16DIP_conn1               |                   | Ethernet Address   |          |           |         |              |
| Description:     |                                   |                   | Private Network:   | 19       | 92.168.1. |         | A.<br>V      |
|                  |                                   |                   | IP Address:        |          | 192 . 1   | 168 . 0 | ) . 181      |
|                  |                                   | _                 | ⊘ Host Name:       |          |           |         |              |
|                  |                                   | *                 | Module Definition  | n*       |           |         | ×            |
| Module Definit   | ion<br>2.007                      |                   | Revision:          | 2        | •         | 007 🚔   |              |
| Electronic Ke    | ying: Compatible Module           |                   | Electronic Keying: | Compatib | ble Modu  | le      | •            |
| Connections:     | AB TBEN-LH-16DIP                  |                   | Connections:       |          |           |         |              |
|                  |                                   |                   | Name               |          |           | Size    |              |
|                  |                                   |                   | AB TBEN-LH-16DI    | IP II    | nput:     | 2       | INT 🗸        |
|                  |                                   | Change            |                    | 0        | Output:   | 0       | CINT         |
|                  |                                   |                   |                    |          |           |         | INT          |
| Status: Creating |                                   |                   |                    |          |           |         | DINT<br>REAL |

Figure 4.5 – New Module setup dialog page

The "AB TBEN-LH-16DIP" connection selected during the device configuration provides access to device parameters in the configuration tag. It may be used to setup e.g. Quick Connect (QC) feature of the device, which is by default disabled:

| Controller Tags - CLX72v30_BL20_2CNT_2PWM_demo(controller) |           |         |            |             |  |  |  |  |  |  |
|------------------------------------------------------------|-----------|---------|------------|-------------|--|--|--|--|--|--|
| Scope: DCLX72v30_BL2C - Show: All Tags                     |           |         |            | ▼ 7.        |  |  |  |  |  |  |
| Name 🖂 🛆                                                   | Value 🗧 🗲 | Style   | Data Type  | Description |  |  |  |  |  |  |
| +-Local:2:I                                                | {}        |         | AB:1756_D  |             |  |  |  |  |  |  |
| -Local:2:0                                                 | {}        |         | AB:1756_D  |             |  |  |  |  |  |  |
| -Local:2:S                                                 | {}        |         | AB:1756_D  |             |  |  |  |  |  |  |
| -TBEN_LH_16DIP_conn1:C                                     | {}        |         | _0030:1000 |             |  |  |  |  |  |  |
| -TBEN_LH_16DIP_conn1:C.Eth_1_Custom_Setup_0                | 0         | Decimal | BOOL       |             |  |  |  |  |  |  |
| -TBEN_LH_16DIP_conn1:C.Eth_2_Custom_Setup_0                | 0         | Decimal | BOOL       |             |  |  |  |  |  |  |
| -TBEN_LH_16DIP_conn1:C.LED_behavior_PWR_at_V2              | 1         | Decimal | BOOL       |             |  |  |  |  |  |  |
| TBEN_LH_16DIP_conn1:C.Quick_Connect_0                      | 0         | Decimal | BOOL       |             |  |  |  |  |  |  |
| -TBEN_LH_16DIP_conn1:I                                     | {}        |         | _0030:1000 |             |  |  |  |  |  |  |
| -TBEN_LH_16DIP_conn1:I.ConnectionFaulted                   | 0         | Decimal | BOOL       |             |  |  |  |  |  |  |
| -TBEN_LH_16DIP_conn1:I.Data                                | {}        | Decimal | INT[2]     |             |  |  |  |  |  |  |
| TBEN_LH_16DIP_conn1:I.Data[0]                              | 0         | Decimal | INT        | TBEN Status |  |  |  |  |  |  |
|                                                            | 0         | Decimal | INT        | TBEN inputs |  |  |  |  |  |  |

Figure 4.6 – The controller tags

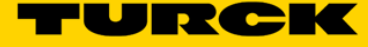

#### 4.1.3 Configure TBEN-LH-16DIP with QC enabled

When the device is configured using a "*TBEN-LH-16DIP\_QC\_ON*" connection, the QC is enabled. This connection does not support configuration parameters.

The procedure:

- Open the device "Module Properties" page
- > Fill in the Name, Description and Ethernet Address of the device
- > Click "Change..." to open the "Module Definition" page
- > Use "TBEN-LH-16DIP\_QC\_ON" connection from the drop down list and select INT data format
- Click "*Apply*" and follow the dialog to complete the device configuration

| 💷 Module Proper                                                       | rties: EIP (100001449 2.007)                                                                                                    |                                                                                         |    |
|-----------------------------------------------------------------------|----------------------------------------------------------------------------------------------------|-----------------------------------------------------------------------------------------|----|
| General Conne<br>Type:<br>Vendor:<br>Parent:<br>Name:<br>Description: | iction Module Info Internet Protocol Port Config<br>100001449 TBEN-LH-16DIP<br>TURCK<br>EIP<br>TBEN_LH_16DIP_conn3<br>Type TBEN-LH-16DIP | Ethemet Address                                                                         |    |
|                                                                       | IDr 100001449<br>FW V3.0.3.5<br>EIP V2.7.23.0<br>QC_ON, Output Assembly 113                                                              | <ul> <li>⊘ IP Address:</li> <li>⊘ Host Name:</li> </ul>                                 |    |
| Module Defin<br>Revision:<br>Electronic Ke<br>Connections             | ition<br>2.007<br>eying: Compatible Module<br>: TBEN-LH-16DIP_QC_ON                                                                      | Module Definition  Revision: 2  007  Electronic Keying: Compatible Module  Consections: | X  |
|                                                                       | Change                                                                                                    | AB TBEN-LH-16DIP<br>Omron TBEN-LH-16DIP<br>Omron TBEN-LH-16DIP                          |    |
| Status: Offline                                                       |                                                                                                    | TBEN-LH-16DIP_QC_ON       TBEN-LH-16DIP_QC_OFF         OK         Cancel                | łp |

Figure 4.7 – QuickConnect enabling connection

The device IO data tag consists of 2 words of input data.

|      | Controller Organizer 🚽 🗸 🗙                |   | Controller Tags - CLX72v30_BL20_2CNT_2PWM_demo(contr | rolle    | er)    |         |            |             |          |
|------|-------------------------------------------|---|------------------------------------------------------|----------|--------|---------|------------|-------------|----------|
| Stan | Controller CLX72v30_BL20_2CNT_2PWM_demo   |   | Seena MICLY72:20 PL2C - Shaw All Tage                |          |        |         |            | -           | V        |
| F    | 🖶 🔲 Tasks                                 | · | Scope. Unicex/2v30_BE2C  Show. Air rags              |          |        |         |            | ·           | <u> </u> |
| ge   | 🚋 🧰 Motion Groups                         |   | Name III A                                           | Va       | alue 🔸 | Style   | Data Type  | Description |          |
|      | Add-On Instructions                       |   | +-Local:2:1                                          |          | {}     |         | AB:1756_D  |             |          |
|      | 🚋 🗀 Data Types                            |   | + Local:2:0                                          |          | {}     |         | AB:1756_D  |             |          |
|      | Trends                                    |   | + Local:2:S                                          |          | {}     |         | AB:1756_D  |             |          |
|      | Logical Model                             |   | TBEN_LH_16DIP_conn1:C                                |          | {}     |         | _0030:1000 |             |          |
|      | i                                         |   | + TBEN_LH_16DIP_conn1:I                              | $\top$   | {}     |         | _0030:1000 |             |          |
|      | IT56 Backplane, 1756-A7                   |   | -TBEN_LH_16DIP_conn3:I                               | <u> </u> | {}     |         | _0030:1000 |             |          |
|      | [] [0] 1/56-L/2 CLX/2v30_BL20_2CN1_2PWM_( |   | TBEN_LH_16DIP_conn3:I.ConnectionFaulted              |          | 0      | Decimal | BOOL       |             |          |
|      |                                           |   | - TBEN_LH_16DIP_conn3:I.Data                         |          | {}     | Decimal | INT[2]     |             |          |
|      |                                           |   | + TBEN_LH_16DIP_conn3:I.Data[0]                      |          | 0      | Decimal | INT        | TBEN Status |          |
|      | 100001449 TREN LH 16DIP conpl             |   | + TBEN_LH_16DIP_conn3:I.Data[1]                      |          | 0      | Decimal | INT        | TBEN Inputs |          |
|      | 100001449 TBEN LH 16DIP conn3             |   | TBEN_LH_16DIP_conn4:1                                |          | {}     |         | _0030:1000 |             | _        |
|      |                                           |   |                                                      |          |        |         |            |             |          |

Figure 4.8 – Input data tag

#### 4.1.4 Configure TBEN-LH-16DIP with QC disabled

When the device is configured using a "*TBEN-LH-16DIP\_QC\_OFF*" connection, the device is switched to QC disabled mode. This connection does not support configuration parameters. The procedure:

- > Open the device "Module Properties" page
- > Fill in the Name, Description and Ethernet Address of the device
- > Click "Change..." to open the "Module Definition" page
- > Use "TBEN-LH-16DIP\_QC\_OFF" connection from the drop down list and select INT data format
- > Click "*Apply*" and follow the dialog to complete the device configuration

| I Module Prope  | rties: EIP (100001449 2.007)                                        |                                            |
|-----------------|---------------------------------------------------------------------|--------------------------------------------|
| General Conne   | ection Module Info Internet Protocol Port Configure                 | ation                                      |
| Type:           | 100001449 TBEN-LH-16DIP                                             |                                            |
| Vendor:         | TURCK                                                               |                                            |
| Parent:         | EIP                                                                 |                                            |
| Name:           | TBEN_LH_16DIP_conn4                                                 | Ethemet Address                            |
| Description:    | Type TBEN-LH-16DIP<br>IDr 100001449<br>FW V3.0.3.5<br>EIP V2.7.23.0 | Private Network: 192.168.1. 184            |
|                 | QC_OFF, Output Assembly 114                                         | O Host Name:                               |
|                 | -                                                                   | Module Definition                          |
| Module Defin    | ition                                                               | Revision: 2 - 007                          |
| Revision:       | 2.007                                                               |                                            |
| Electronic Ke   | eying: Compatible Module                                            | Electronic Keying: Compatible Module       |
| Connections     | TBEN-LH-16DIP_QC_OFF                                                | Connections:                               |
|                 |                                                                     | Name Size                                  |
|                 | Change                                                              | TBEN-LH-16DIP_QC_OFF Input: 2<br>Output: 0 |
|                 |                                                                     |                                            |
| Status: Offline |                                                                     |                                            |

Figure 4.9 – QuickConnect disabling connection

|        | Controller Organizer - 4 X                 | Ø | Controller Tags - CLX72v30_BL20_2CNT_2PWM_dem | o(contre | oller)    |         |            |             |
|--------|--------------------------------------------|---|-----------------------------------------------|----------|-----------|---------|------------|-------------|
| tart P | B-Controller CLX/2050_BL20_2ClV1_2PWM_demo | s | cope: CLX72v30_BL2C - Show: All Tags          |          |           |         |            | •           |
| ge     | 🚋 🗀 Motion Groups                          |   | Name                                          | 18 A     | Value 🗧 🗧 | Style   | Data Type  | Description |
|        | Add-On Instructions                        |   | +-Local:2:1                                   |          | {}        |         | AB:1756_D  |             |
|        | 🗄 🗀 Data Types                             |   | +-Local:2:0                                   |          | {}        |         | AB:1756_D  |             |
|        | Trends                                     |   | +-Local:2:S                                   |          | {}        |         | AB:1756_D  |             |
|        | Tr. Logical Model                          |   | +-TBEN_LH_16DIP_conn1:C                       |          | {}        |         | _0030:1000 |             |
|        | 😑 🖷 I/O Configuration                      |   | +-TBEN_LH_16DIP_conn1:I                       |          | {}        |         | _0030:1000 |             |
|        | 😑 📼 1756 Backplane, 1756-A7                |   | +-TBEN_LH_16DIP_conn3:I                       |          | {}        |         | _0030:1000 |             |
|        | [] [0] 1/56-L/2 CLX/2v30_BL20_2CN1_2PWM_c  |   | -TBEN_LH_16DIP_conn4:I                        |          | {}        |         | _0030:1000 |             |
|        | □ [1]1/56-ENZIK EIP                        |   | -TBEN_LH_16DIP_conn4:I.ConnectionFaulted      |          | 0         | Decimal | BOOL       |             |
|        | I 1756-FN2TR FIP                           |   | -TBEN_LH_16DIP_conn4:1.Data                   |          | {}        | Decimal | INT[2]     |             |
|        | 100001449 TREN LH 16DIP copp1              |   | + TBEN_LH_16DIP_conn4:I.Data[0]               |          | 0         | Decimal | INT        |             |
|        | 100001449 TBEN LH 16DIP conn3              |   | +-TBEN_LH_16DIP_conn4:I.Data[1]               |          | 0         | Decimal | INT        |             |
|        | 100001449 TBEN_LH_16DIP_conn4              | - |                                               |          |           |         |            |             |

Figure 4.10 – Input data tag

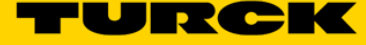

# 4.2 TBEN-LH-16DIP configuration using generic device profile

#### 4.2.1 Generic device and default configuration connection

The procedure:

- > In the Controller Organizer, right-click on Ethernet to display a drop-down menu.
- > Click New Module to open the "Select Module Type" configuration page
- > Enter "Generic" in the search area, highlight the Generic Ethernet Module and click Create

| Gene             | eric                                                                                        | Clea                           | ar Fil | ters             | ]                                                                    |                                                          | Hide Filters  | * |
|------------------|---------------------------------------------------------------------------------------------|--------------------------------|--------|------------------|----------------------------------------------------------------------|----------------------------------------------------------|---------------|---|
| V                | Module Type Category Fi                                                                     | ters                           | *      | 1                | Module Type                                                          | Vendor Filters                                           |               |   |
| ✓<br>✓<br>✓<br>✓ | Analog<br>CIP Motion Converter<br>Communication<br>Communications<br>Communications Adapter |                                | •      | ✓<br>✓<br>✓<br>✓ | Advanced Ene<br>Advanced Mic<br>BALLUFF<br>Cognex Corpor<br>Dialight | ergy Industries, Inc.<br>ro Controls Inc. (AMC<br>ration | :1)           |   |
| Cat              | alog Number                                                                                 | Description                    |        |                  |                                                                      | Vendor                                                   | Category      |   |
|                  | ETHERNET-BRIDGE                                                                             | Generic EtherNet/IP CIP Bridge |        |                  |                                                                      | Rockwell Autom                                           | Communication |   |
|                  | ETHERNET-MODULE                                                                             | Generic Ethernet Module        |        |                  |                                                                      | Rockwell Autom                                           | Communication |   |
|                  | ETHERNET-SAFETY-ST                                                                          | Generic EtherNet/IP Safety and | l Star | ndard            | Module                                                               | Rockwell Autom                                           | Safety,Other  |   |
| •                |                                                                                             | I                              | 11     |                  |                                                                      |                                                          |               | • |

Figure 4.11 – Generic module selection page

- > Enter the Name, Description and IP Address of the device in the New Module page
- Select the Input Data INT data format in the Comm Format field
- > Enter the Connection Parameters as seen in the following figure
- Click OK and download configuration to the PLC

| New Module                   |                                                                           |                 |                       | <b>X</b>     |
|------------------------------|---------------------------------------------------------------------------|-----------------|-----------------------|--------------|
| Type:<br>Vendor:<br>Parent:  | ETHERNET-MODULE Generic Ether<br>Rockwell Automation/Allen-Bradley<br>EIP | net Module      |                       |              |
| Name:                        | TBEN_generic_186                                                          | Connection Para | Assembly<br>Instance: | Size:        |
| Description.                 | *                                                                         | Input:          | 103                   | 2 (16-bit)   |
|                              |                                                                           | Output:         | 254                   |              |
| Comm Format                  | : Input Data - INT                                                        | Configuration:  | 106                   | 16 🤶 (8-bit) |
| <ul> <li>IP Addre</li> </ul> | ss: 192 . 168 . 1 . 186                                                   | Status Input:   |                       |              |
| ⊚ Host Na                    | me:                                                                       | Status Output:  |                       |              |
| Open Modu                    | le Properties                                                             | ОК              | Can                   | icel Help    |

Figure 4.12 - TBEN generic module configuration

#### 4.2.2 Generic device and QuickConnect enabled

The procedure:

- > In the Controller Organizer, right-click on Ethernet to display a drop-down menu.
- > Click *New Module* to open the *"Select Module Type"* configuration page
- > Enter "Generic" in the search area, highlight the Generic Ethernet Module and click Create
- > Enter the Name, Description and IP Address in the New Module page
- Select the Input Data INT data format in the Comm Format field
- > Enter the Connection Parameters as seen in the following figure
- Click OK and download configuration to the PLC

| Type:                 | ETHERNET-MODULE Generic Ethernet Module |    |                 |                       |       |          |  |
|-----------------------|-----------------------------------------|----|-----------------|-----------------------|-------|----------|--|
| Vendor:               | Rockwell Automation/Allen-Bradley       |    |                 |                       |       |          |  |
| Parent: EIP           |                                         |    |                 |                       |       |          |  |
| Name:<br>Description: | TBEN_generic_187_QC_ON                  |    | Connection Para | Assembly<br>Instance: | Size: |          |  |
|                       | QC enabled                              |    | Input:          | 103                   | 4     | (16-bit) |  |
|                       |                                         | -  | Output:         | 113                   |       |          |  |
| Comm Format           | : Input Data - INT                      | -  | Configuration:  | 106                   | 0     | (8-bit)  |  |
| Address / H           | lost Name                               |    | configuration.  |                       |       | (0 bit)  |  |
| IP Address            | ess: 192 . 168 . 1 . 1                  | 87 | Status Input:   |                       |       |          |  |
| 🔘 Host Na             | me:                                     |    | Status Output:  |                       |       |          |  |

Figure 4.13 - TBEN generic module and QC enabled

| ←       →       C       ①       Not secure   192.168.1.187/info.html       ☆       ①         III Apps       Suggested Sites       Imported From IE       G       Google       Health       MSNBC       Merriam-Webster's Li       TURCK USA - Capacit       ②       Google News         TURCK.COM       For comments or questions, please email TURCK Support       TURCK-COM       For comments or questions, please email TURCK Support       Imported From IE       LOGIN         STATION       >       Station Information       Station Information       Imported From IE       Imported From IE | :<br>» |
|----------------------------------------------------------------------------------------------------|--------|
| Image: Apps Suggested Sites Imported From IE Google Health MSNBC Merriam-Webster's Li TURCK USA - Capacit Google News   TURCK COM For comments or questions, please email TURCK Support TBEN-LH-16DIP   Login   Station Information                                                                                                    | ×      |
| TURCK.COM       For comments or questions, please email TURCK Support       TURCE         TBEN-LH-16DIP       LOGIN         STATION       > Station Information                                                                                                    | C Î    |
| TURCK.COM       For comments or questions, please email TURCK Support         TBEN-LH-16DIP       LOGIN         STATION       Station Information                                                                                                    | K      |
| TBEN-LH-16DIP LOGIN                                                                                                    |        |
| IBEN-LH-16DIP     Login       STATION     > Station Information                                                                                                    |        |
| STATION > Station Information                                                                                                    |        |
| STATION > Station Information                                                                                                    |        |
|                                                                                                    |        |
| 16DIP Station Information                                                                                                    |        |
| Type TBEN-LH-16DIP                                                                                                    |        |
| Identification Number 100001449                                                                                                    |        |
| Firmware Revision V3.0.3.5                                                                                                    |        |
| Bootloader Revision V8.0.1.0                                                                                                    |        |
| EtherNet/IP™ Revision V2.7.23.0                                                                                                    |        |
| EtherNet/IP™ Status                                                                                                    |        |
| Network topology Ring                                                                                                    |        |
| DLR State Fault                                                                                                    |        |
|                                                                                                    |        |

Figure 4.14 - TBEN QuickConnect enabled

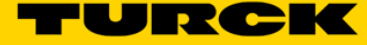

#### 4.2.3 Generic device and QuickConnect disabled

The procedure:

- > In the Controller Organizer, right-click on Ethernet to display a drop-down menu.
- > Click New Module to open the configuration page "Select Module Type"
- > Enter "Generic" in the search area, highlight the Generic Ethernet Module and click Create
- > Enter the Name, Description and IP Address in the New Module page
- Select the Input Data INT data format in the Comm Format field
- > Enter the Connection Parameters as seen in the following figure
- Click OK and download configuration

| Type:<br>Vendor:                                  | ETHERNET-MODULE G   | eneric Etheme<br>-n-Bradley | t Module        |                                 |       |                 |
|---------------------------------------------------|---------------------|-----------------------------|-----------------|---------------------------------|-------|-----------------|
| Parent: EIP                                       |                     |                             |                 |                                 |       |                 |
| Name:<br>Description:                             | TBEN_generic_188_QC | OFF                         | Connection Para | Meters<br>Assembly<br>Instance: | Size: |                 |
| 2 cccnpacta                                       | QC disabled         |                             | Input:          | 103                             | 4     | (16-bit)        |
|                                                   |                     | Ŧ                           | Output:         | 114                             |       |                 |
| Comm Format:                                      | Input Data - INT    | <b></b>                     | Configuration:  | 106                             | 0     | (8-bit)         |
| Address / Host Name                               |                     |                             |                 |                                 |       | <b>(0 D i</b> ) |
| IP Address: 192 . 168 . 1 . 188     Status Input: |                     |                             |                 |                                 |       |                 |
| Host Name:     Status Output:                     |                     |                             |                 |                                 |       |                 |

Figure 4.15 - TBEN generic module and QC disabled

Verify the QuickConnect status using web server; it should be Disabled:

| ← → C ☆ ③ Not secure   192.168.1.18         | 37/info.html                               | \$                                          | ₿ : |
|---------------------------------------------|--------------------------------------------|---------------------------------------------|-----|
| 🗰 Apps 🕟 Suggested Sites 🦳 Imported From IE | G Google 📙 Health 🚺 MSNBC 🌐 Merriam-Webste | er's Li 🗧 TURCK USA - Capacit 📑 Google News | *   |
| TURCK.COM For comments or questions, ple    | ase email TURCK Support                    | TURC                                        | ĸ   |
| TBEN-LH-16DIP                               |                                            | LOGIN                                       |     |
| STATION >                                   | Station Information                        |                                             |     |
| 16DIP >                                     | Station Information                        |                                             |     |
|                                             | Туре                                       | TBEN-LH-16DIP                               |     |
|                                             | Identification Number                      | 100001449                                   |     |
|                                             | Firmware Revision                          | V3.0.3.5                                    |     |
|                                             | Bootloader Revision                        | V8.0.1.0                                    |     |
|                                             | EtherNet/IP™ Revision                      | V2.7.23.0                                   |     |
|                                             | EtherNet/IP™ Status                        |                                             |     |
|                                             | Network topology                           | Linear                                      |     |
|                                             | DLR State                                  | Normal                                      |     |
|                                             | QuickConnect                               | Disabled                                    |     |

Figure 4.16 - TBEN QuickConnect disabled

#### 4.2.4 QuickConnect consideration

When QC is enabled, the device sets ETH1 an ETH2 ports as follows:

- Fixed speed at 100Mb
- Forced duplex at Full-duplex
- ETH1 port set as MDI (straight-through wiring)
- ETH2 port set as MDIX (cross-over wiring)
- Auto-Negotiate and Auto-MDX are disabled

#### The TBEN-LH-16DIP QuickConnect operational time:

Ready-for-connection time = 100msec (time measured from the device power-up to the first ARP)

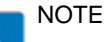

The incoming Ethernet cable is always connected to ETH1 port. Use ETH2 port to daisy-chain to next node.

#### Verify setup using web server:

| ← → C ☆ ③ Not secure   192.168.1.1        | 87/info.html                                | ☆) 🖪 🗄                                        |
|-------------------------------------------|---------------------------------------------|-----------------------------------------------|
| Apps 🕟 Suggested Sites 📃 Imported From IE | G Google 📙 Health 🚺 MSNBC 🌐 Merriam-Webster | 's Li 🖝 TURCK USA - Capacit 👼 Google News 🛛 👋 |
| TURCK.COM For comments or questions, ple  | base email TURCK Support                    | TURCK                                         |
| TBEN-LH-16DIP                             |                                             |                                               |
|                                           |                                             |                                               |
| STATION >                                 | Station Information                         |                                               |
| 16DIP >                                   | Station Information                         |                                               |
|                                           | Туре                                        | TBEN-LH-16DIP                                 |
|                                           | Identification Number                       | 100001449                                     |
|                                           | Firmware Revision                           | V3.0.3.5                                      |
|                                           | Bootloader Revision                         | V8.0.1.0                                      |
|                                           | EtherNet/IP™ Revision                       | V2.7.23.0                                     |
|                                           | Network Settings                            |                                               |
|                                           | Ethernet Port 1 setup                       | 100BT-FD                                      |
|                                           | Ethernet Port 2 setup                       | 100BT-FD                                      |
|                                           | IP Address                                  | 192.168.1.187                                 |
|                                           | EtherNet/IP™ Status                         |                                               |
|                                           | Network topology                            | Ring                                          |
|                                           | DLR State                                   | Fault                                         |
|                                           | QuickConnect                                | Enabled                                       |

Figure 4.17 – Network settings while QC

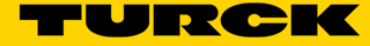

#### Configure TBEN-LH-16DIP with Omron PLC 5

#### 5.1 **Configure TBEN using Omron default connection**

#### 5.1.1 Register EDS file

The procedure:

- Install "TBEN-LH-16DIP\_R2.7\_complex.EDS" file in the Omron Network Configurator using  $\geq$ EDS File> Install drop down menu
- ۶ Follow the dialog to complete registration

| G Omron_TBEN_LH_16DIP_Test - Netw                  | ork Configurator                   | 10 C                   |
|----------------------------------------------------|------------------------------------|------------------------|
| File Edit View Network Device                      | EDS File Tools Option              | Help                   |
| ] 🗅 🚅 🔒 🛢 💂 🖗 🖓 🖓                                  | 🔮 Install                          | e e ×   e : 🗰 🏛   🎨 🏶  |
| 🕅 🗑   🖬 紀   🔶 🔷 🔽   🖻                              | Create                             | Ē   2↓   <b>\$</b>   Ē |
| Stewark Configurator                               | Save As                            | _                      |
| EtherNet/IP Hardware                               | 🙀 <u>F</u> ind                     |                        |
| ⊕ - 👝 OMRON Corporation<br>⊕ - 👰 Omron Generic EIP | <u>≜l</u> _ <u>A</u> dd to Network |                        |
| in turck, Inc.                                     | <u>ها P</u> roperty                |                        |
| BL20-PG-EN-V3                                      | Create <u>E</u> DS Index File      |                        |

Figure 5.1 - Network configuration EDS file registration

#### 5.1.2 Configure TBEN

The procedure:

- Add the device to the project
- ≻ Assign IP address

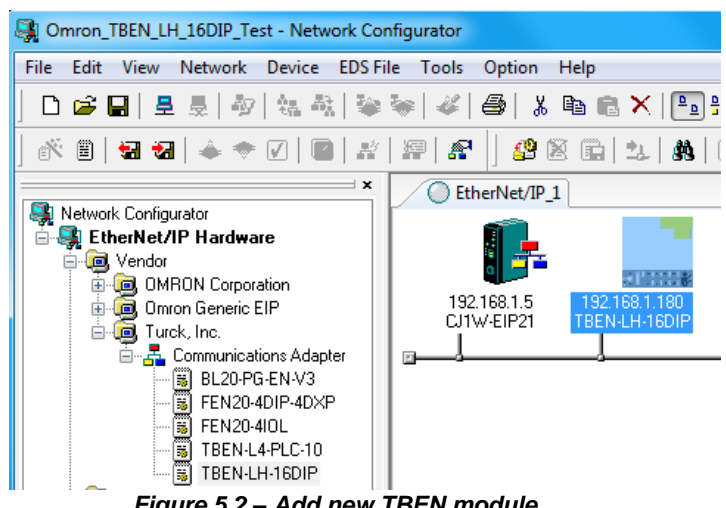

Figure 5.2 – Add new TBEN module

Create a tag set

| Edit Tag Set | -                |       |     |    |            | _           |        | ×   |
|--------------|------------------|-------|-----|----|------------|-------------|--------|-----|
| Name :       | TBEN <u>LH</u> 1 | 6DIP  |     |    | PLC Status | Not Include | Includ | le  |
| Tag List     |                  |       |     |    | CandidateT | ag List     |        |     |
| Name         | Over             | Size  | Bit |    | Name       | Over        | Size   | Bit |
| III D00110   | )                | 4Byte |     |    |            |             |        |     |
|              |                  |       |     | << |            |             |        |     |
|              |                  |       |     | >> |            |             |        |     |
|              |                  |       |     |    |            |             |        |     |

Figure 5.3 – Create a Tag Set

#### At the "Edit Connection" page:

- > Select "Omron TBEN-LH-16DIP" in the "Connection I/O Type" field
- Select Input Tag Set field and Connection Type in the Originator Device dialog box
- > Register device

| 192.168.1.180 TBEN-LH-16DIP Edit Connection                                                                                       | <b>X</b>                                |
|----------------------------------------------------------------------------------------------------|-----------------------------------------|
| It will add a connection configuration to originator device.<br>Please configure the Tag Set each of originator device and target | device.                                 |
| Connection I/O Type : Omron TBEN-LH-16DIP                                                                                         | •                                       |
| Originator Device                                                                                                    | Target Device                           |
| Node Address : 192.168.1.5                                                                                                    | Node Address : 192.168.1.180            |
| Comment : CJ1W-EIP21                                                                                                    | Comment : TBEN-LH-16DIP                 |
| Input Tag Set : Edit Tag Sets                                                                                                    | Output Tag Set :                        |
|                                                                                                    | > Input 103 - [4Bute]                   |
| Connection Point to Point connection                                                                                              |                                         |
|                                                                                                    |                                         |
| Output Tag Set : Edit Tag Sets                                                                                                    | Input Tag Set :                         |
|                                                                                                    | *                                       |
| Connection                                                                                                    | · · ·                                   |
| Type : Point to Point connection                                                                                                  |                                         |
| Hide Detail                                                                                                    |                                         |
| Detail Parameter                                                                                                    |                                         |
| Packet Interval (RPI) : 50.0 ms ( 0.5 - 10000.0 ms )                                                                              |                                         |
| Timeout Value : Packet Interval (RPI) x 4 🛛 🔻                                                                                     | Connection Name :<br>(Possible to omit) |
| Connection Structure                                                                                                    |                                         |
|                                                                                                    |                                         |
|                                                                                                    |                                         |
|                                                                                                    |                                         |
|                                                                                                    |                                         |
|                                                                                                    |                                         |
| ·                                                                                                    |                                         |
|                                                                                                    | Regist Close                            |

Figure 5.4 – Register new device

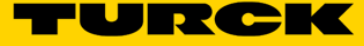

#### 5.1.3 Download configuration

> At the Network drop-down menu select Connect

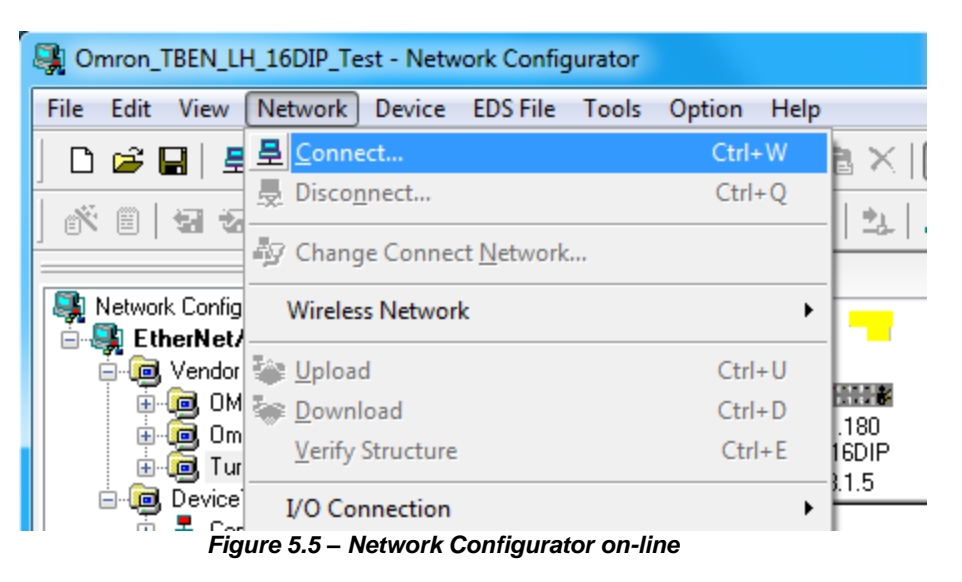

Download configuration

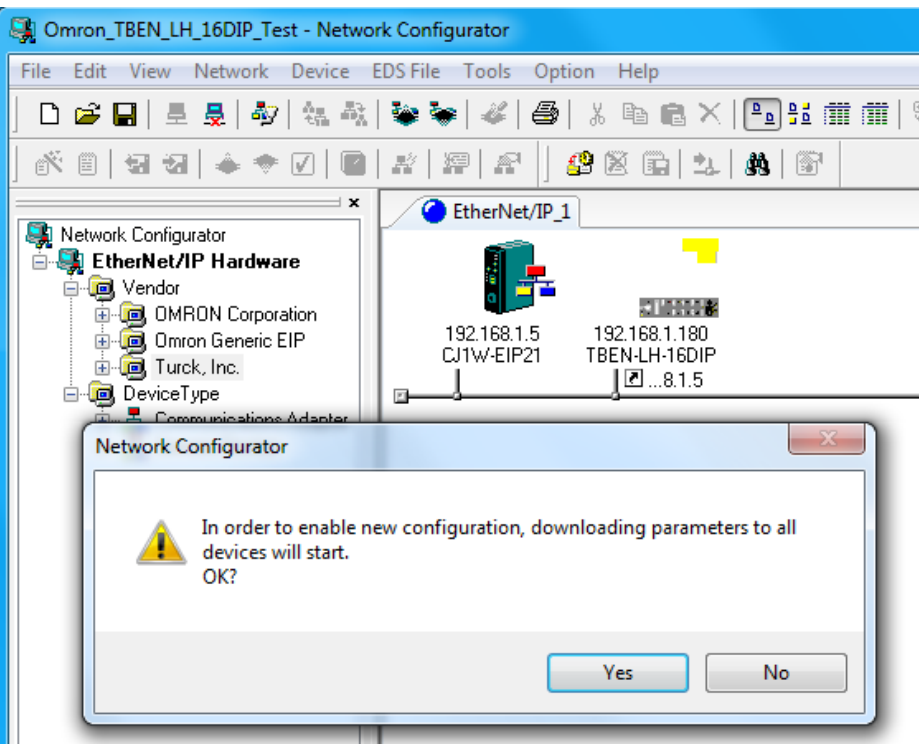

Figure 5.6 – Network Configurator download

#### 5.1.4 TBEN-LH-16DIP parameters

The device parameters provided by the EDS file allow for on-line parameter setup, download and upload.

| arameters                           |                 |                                      |
|-------------------------------------|-----------------|--------------------------------------|
| Parameter Name                      | Value           |                                      |
| 🗉 Gateway                           |                 |                                      |
| 0001 Device status                  | 0               | Click + to expand content            |
| 0006 Input Assembly Inst. 103 Size  | 4 Byte          |                                      |
| 0007 Output Assembly Inst. 104 Size | 0 Byte          |                                      |
| 0008 On I/O connection timeout      | switch IO OFF   |                                      |
| Ethernet                            |                 |                                      |
| 0009 Quick Connect                  | Disabled        |                                      |
| 0010 Ethernet Port 1                | AutoNegotiate_A | AutoMDIX                             |
| 0011 Ethernet Port 2                | AutoNegotiate_A | AutoMDIX                             |
| Discrete Inputs                     |                 |                                      |
| 0100 DI - Input value               |                 |                                      |
| 0101 Overcurrent VAUX               | []              | Read-only oparameter when            |
| 🗉 0102 DI - Invert digital input    | 0               | grayed-out letters                   |
| 0119 DI 0 - Pulse stretching        | 0               |                                      |
| 0120 DI 1 - Pulse stretching        | 0               |                                      |
| 0121 DI 2 - Pulse stretching        | 0               | Pulse stretch> input single is       |
| 0122 DI 3 - Pulse stretching        | 0               | stretched for n * 10msec duration    |
| 0123 DI 4 - Pulse stretching        | 0               | stretched for it i fornisee duration |
| 0124 DI 5 - Pulse stretching        | 0               |                                      |
| 0125 DI 6 - Pulse stretching        | 0               |                                      |
| 0126 DI 7 - Pulse stretching        | 0               |                                      |
| 0127 DI 8 - Pulse stretching        | 0               |                                      |
| 0128 DI 9 - Pulse stretching        | 0               |                                      |
| 0129 DI 10 - Pulse stretching       | 0               |                                      |
| 0130 DI 11 - Pulse stretching       | 0               |                                      |
| 0131 DI 12 - Pulse stretching       | 0               |                                      |
| 0132 DI 13 - Pulse stretching       | 0               |                                      |
| 0133 DI 14 - Pulse stretching       | 0               |                                      |
| 0134 DI 15 - Pulse stretching       | 0               |                                      |

Figure 5.7 – Network Configurator edits

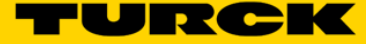

# 5.2 Configure TBEN using QC connections

#### 5.2.1 Enable QC

At the "Edit Connection" page:

- Select "Omron TBEN-LH-16DIP\_QC\_ON" in the "Connection I/O Type" field
- > Select Input Tag Set and Connection Type field set as "Point-to-point" in the Originator Device
- > Register device and verify setup with web server

| 192.168.1.180 TBEN-LH-16DIP Edit Connection                                                                                                  | ×                                    |
|----------------------------------------------------------------------------------------------------|--------------------------------------|
| It will add a connection configuration to originator device.<br>Please configure the Tag Set each of originator device and target device     | 8.                                   |
| Connection I/O Type : TBEN-LH-16DIP_QC_ON                                                                                                    |                                      |
| Uriginator Device                                                                                                    | l arget Device                       |
| Node Address : 192.168.1.5                                                                                                    | Node Address : 192.168.1.180         |
| Comment : CJ1W-EIP21                                                                                                    | Comment : TBEN-LH-16DIP              |
| Input Tag Set : Edit Tag Sets                                                                                                    | Output Tag Set :                     |
| TBEN_LH_16DIP - [4Byte]                                                                                                    | Input_103 - [4Byte]                  |
| Type : Multi-cast connection                                                                                                    |                                      |
| Output Tag Set : Edit Tag Sets                                                                                                    | Input Tag Set :                      |
| Connection<br>Type : Point to Point connection                                                                                               |                                      |
| Hide Detail                                                                                                    |                                      |
| Detail Parameter                                                                                                    |                                      |
| Packet Interval (RPI) : 50.0 ms ( 0.5 - 10000.0 ms )                                                                                         |                                      |
| Timeout Value : Packet Interval (RPI) x 4 🔹 🕻                                                                                                | nnection Name :<br>Possible to omit) |
| Connection Structure                                                                                                    |                                      |
| 192.168.1.5 CJ1₩-EIP21 *     192.168.1.5 CJ1₩-EIP21 *     TBEN_LH_16DIP [S] 50.0ms     9 192.168.1.180 TBEN-LH-16DIP     9 Input_103     103 |                                      |
|                                                                                                    | OK Cancel                            |

Figure 5.8 – TBEN QC-ON

| EtherNet/IP™ Status |         |
|---------------------|---------|
| Network topology    | Linear  |
| DLR State           | Normal  |
| QuickConnect        | Enabled |

Figure 5.9 – TBEN QuickConnect enabled at web server

#### 5.2.2 Disable QC

At the "Connection configuration" page:

- > Select "Omron TBEN-LH-16DIP\_QC\_OFF" in the "Connection I/O Type" field
- > Select Input Tag Set field and Connection Type field of the Originator Device
- > Register device and verify setup with web server

| 192.168.1.180 TBEN-LH-16DIP Edit Connection                                                                                                    | ×                                  |
|----------------------------------------------------------------------------------------------------|------------------------------------|
| It will add a connection configuration to originator device.<br>Please configure the Tag Set each of originator device and targe                                                                                                    | et device.                         |
| Connection I/O Type : TBEN-LH-16DIP_QC_OFF                                                                                                    | •                                  |
| Originator Device                                                                                                    | Target Device                      |
| Node Address : 192.168.1.5                                                                                                    | Node Address : 192.168.1.180       |
| Comment : CJ1W-EIP21                                                                                                    | Comment : TBEN-LH-16DIP            |
| Input Tag Set : Edit Tag Sets                                                                                                    | Output Tag Set :                   |
| TBEN_LH_16DIP - [4Byte]                                                                                                    | >> Input_103 - [4Byte] -           |
| Connection<br>Type : Point to Point connection                                                                                                    |                                    |
| Output Tag Set : Edit Tag Sets                                                                                                    | Input Tag Set :                    |
| Connection<br>Type :                                                                                                    | *                                  |
| Hide Detail                                                                                                    |                                    |
| Detail Parameter                                                                                                    |                                    |
| Packet Interval (RPI) : 50.0 ms ( 0.5 - 10000.0 ms )                                                                                                    |                                    |
| Timeout Value : Packet Interval (RPI) x 4                                                                                                    | (Possible to omit)     default_001 |
| Connection Structure                                                                                                    |                                    |
| I92.168.1.5 CJ1W-EIP21 *     Implie: TBEN_LH_16DIP [S] 50.0ms     Implie: Participation of the second second sec |                                    |
|                                                                                                    | OK Cancel                          |

Figure 5.10 – TBEN QC-OFF

| EtherNet/IP™ Status |          |
|---------------------|----------|
| Network topology    | Linear   |
| DLR State           | Normal   |
| QuickConnect        | Disabled |

Figure 5.11 – TBEN QuickConnect disabled at web server

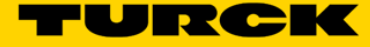

# 6 TBEN-LH-16DIP with a robot controller

If a robot controller configuration tool does not support EDS file entries, use following TBEN identity data for the device configuration:

- Vendor code = 48
- Vendor name = TURCK
- Product type = 12
- Product code = 20006
- Major revision = 2
- Minor revision = 7
- Product name = "TBEN-LH-16DIP"

The device utilizes an Input Only connection for the production of the data. The controller confirms reception of the input data from the target device and maintains the connection open by production of the Heartbeat to the target device. There is no output data.

Input Only connection (default) point:

- Input assembly instance = 103, data size = 4 bytes
- Output assembly instance = 254, data size = 0

To enable Quick Connect, use following connection point:

- Input assembly instance = 103, data size = 4 bytes
- Output assembly instance = 113, data size = 0

To disable Quick Connect, use following connection point:

- Input assembly instance = 103, data size = 4 bytes
- Output assembly instance = 114, data size = 0

# 7 TBEN-LH-16DIP CIP Object Classes

| CLASS CODE  | OBJECT TYPE                 |  |
|-------------|-----------------------------|--|
| 01 (0X01)   | Identity                    |  |
|             |                             |  |
| 04 (0x04)   | Assembly                    |  |
|             |                             |  |
| 06 (0x06)   | Connection Manager          |  |
|             |                             |  |
| 71 (0x47)   | DLR                         |  |
| 72 (0x48)   | QOS                         |  |
|             |                             |  |
| 245 (0xF5)  | TCP/IP Interface Object     |  |
| 246 (0xF6)  | Ethernet Link Object        |  |
| Not a class | Unconnected Message Manager |  |

The TBEN devices support the following CIP object classes:

# 7.1 Class Code: 01 (0x01) – Identity Object

The Identity Object is required on all devices and provides general information about the device.

| Attribute | Access | Name                               | Туре                            | Value                                    |
|-----------|--------|------------------------------------|---------------------------------|------------------------------------------|
| 1         | Get    | Vendor                             | UNIT                            | 48                                       |
| 2         | Get    | Product Type                       | UNIT                            | 12                                       |
| 3         | Get    | Product Code                       | UNIT                            | Lowest 5 digits of the order number      |
|           |        | Revision:                          | STRUCT OF:                      |                                          |
| 4         | Get    | <ul> <li>Major Revision</li> </ul> | <ul> <li>USINT</li> </ul>       | 2                                        |
|           |        | <ul> <li>Minor Revision</li> </ul> | <ul> <li>USINT</li> </ul>       | 7                                        |
| 5         | Get    | Device Status                      | WORD                            | (2)                                      |
|           |        |                                    |                                 | Lower three Bytes of MAC-ID              |
| 6         | Get    | Serial Number                      | UDINT                           | e.g. MAC 0x000746000001 is<br>Serial #01 |
|           |        | Product Name:                      | STRUCT OF                       |                                          |
| 7         | Get    | <ul> <li>Length</li> </ul>         | <ul> <li>USINT</li> </ul>       | "TBEN-I H-16DIP"                         |
|           |        | <ul> <li>Name</li> </ul>           | <ul> <li>STRING [18]</li> </ul> |                                          |

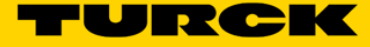

#### 7.1.2 Common Services

| Service Code | Class | Instance | Service Name         |
|--------------|-------|----------|----------------------|
| 01 (0x01)    | Yes   | Yes      | Get_Attribute_All    |
| 05 (0x05)    | No    | Yes      | Reset                |
| 14 (0x0E)    | Yes   | Yes      | Get_Attribute_Single |

#### 7.1.3 Device Status

| Bit(s) | Called                    | Definition                                                                                                    |
|--------|---------------------------|----------------------------------------------------------------------------------------------------|
| 1      |                           | Reserved, shall be 0                                                                                                    |
| 2      | Configured                | Configure TRUE indicates the application of the device has been<br>configured to do something different than the "out-of-box" default. This<br>shall not include configuration of the communications. |
| 3      |                           | Reserved, shall be 0                                                                                                    |
| 4-7    | Extended Device<br>Status | As defined by table below. The EDS shall indicate if the device follows the public definition for these bits.                                                                                         |
|        |                           |                                                                                                    |
| 12-15  |                           | Reserved, shall be 0                                                                                                    |

## 7.1.3.1 Bits 4-7: Extended Device Status Description

| Bits | Description                                               |
|------|-----------------------------------------------------------|
| 0011 | No I/O connections established                            |
| 0110 | At least one I/O connection in run mode                   |
| 0111 | At least one I/O connection established, all in idle mode |

# 7.2 Class Code 04 (0x04) – Assembly Object

The Assembly Objects bind attributes of multiple objects to allow data to or from each object to be sent or received over a single connection.

#### 7.2.1 Instance Attributes

| Instance 101: | Input assembly instance, data size variable                 |
|---------------|-------------------------------------------------------------|
| Instance 102: | Output assembly instance, data size variable                |
| Instance 103: | Input assembly instance, data size 4 bytes                  |
| Instance 104: | Output assembly instance, data size 0                       |
|               |                                                             |
| Instance 106: | Configuration assembly instance data size 14 short integers |
| Instance 113: | Output Heartbeat assembly, size 0, enables QuickConnect     |
| Instance 114: | Output Heartbeat assembly, size 0, disables QuickConnect    |
| Instance 254: | Output Heartbeat assembly (default), size 0                 |

#### 7.2.1.1 Input assembly instance

Instance No:

| Attribute | Access | Name            | Туре          | Value |
|-----------|--------|-----------------|---------------|-------|
| 3         | Get    | Input data      | ARRAY of BYTE |       |
| 4         | Get    | Input data size | INT           |       |

#### 7.2.1.2 Output assembly instance

Instance No

| Attribute | Access | Name             | Туре          | Value |
|-----------|--------|------------------|---------------|-------|
| 3         | Get    | Output data      | ARRAY of BYTE |       |
| 4         | Get    | Output data size | INT           |       |

#### 7.2.2 Common Services

| Service Code | Class | Instance | Service Name         |
|--------------|-------|----------|----------------------|
| 14 (0x0E)    | Yes   | Yes      | Get_Attribute_Single |
| 16 (0X10)    | No    | Yes      | Set_Attribute_Single |

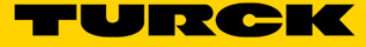

# 7.3 Class Code 06 (0x06) – Connection Manager Object

The Connection Manager Class allocates and manages the internal resources associated with Class 0 and Class 1 connections and Explicit Messaging Connections. The specific instance generated by the Connection Manager is referred to as a *Connection Instance* or a *Connection Object*.

#### 7.3.1 Common Services

| Service Code | Class | Instance | Service Name  | Service Description                                     |
|--------------|-------|----------|---------------|---------------------------------------------------------|
| 84 (0x54)    | No    | Yes      | FWD_OPEN_CMD  | Open Connection request, maximum data size is 511 bytes |
| 78 (0x4E)    | No    | Yes      | FWD_CLOSE_CMD | Close Connection request                                |

#### 7.3.2 Limitations

- Maximum number of TCP Encapsulation sessions: 3
- Maximum number of CIP connections: 8

# 7.4 Class Code 71 (0x47) – Device Level Ring Object

#### 7.4.1 Class Attributes

| Attribute | Access | Name     | Туре | Value |
|-----------|--------|----------|------|-------|
| 1         | Get    | Revision | UINT |       |

#### 7.4.2 Instance Attributes

| Attribute | Access              | Name                  | Туре           | Value                                                                                                    |
|-----------|---------------------|-----------------------|----------------|----------------------------------------------------------------------------------------------------|
| 1         | Get                 | Network<br>Topology   | USINT          | 0 indicates "Linear"<br>1 indicates "Ring"<br>See section 5-6.3.3 (Refer to Note)                                                                                                    |
| 2         | Get                 | Network<br>Status     | USINT          | 0 indicates "Normal"<br>1 indicates "Ring Fault"<br>2 indicates "Unexpected Loop Detected"<br>3 indicates "Partial Network Fault"<br>4 indicates "Rapid Fault/Restore Cycle"<br>See section 5-6.3.4 (Refer to Note) |
|           |                     |                       |                |                                                                                                    |
|           | Ar<br>Get Sup<br>Ad | Active                | Array of       | IP and/or MAC address of the active ring<br>supervisor                                                                                                    |
| 10        |                     | Supervisor<br>Address | UDINT          | Supervisor IP Address                                                                                                    |
|           |                     |                       | Array of USINT | Supervisor MAC Address                                                                                                    |
|           |                     |                       |                |                                                                                                    |
| 12        | Get                 | Capability<br>Flags   | DWORD          | Describes the DLR capabilities of the device                                                                                                    |

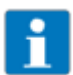

# NOTE

Description of the attributes 1 and 2 is provided by:

"Volume 2: Ethernet/IP Adaptation of CIP, Edition 1.23, April 2017.

#### 7.4.3 Common Services

| Service Code | Class | Instance | Service Name         |
|--------------|-------|----------|----------------------|
| 14 (0x0E)    | Yes   | Yes      | Get_Attribute_Single |

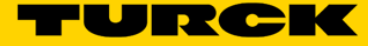

# 7.5 Class Code 72 (0x48) – QOS Object

#### 7.5.1 Instance Attributes

| Attribute | Access | Name              | Туре  | Note                                                                                              |
|-----------|--------|-------------------|-------|---------------------------------------------------------------------------------------------------|
| 4         | Set NV | DSCP Urgent       | USINT | DSCP value for CIP transport class 0/1 Urgent<br>priority messages                                |
| 5         | Set NV | DSCP<br>Scheduled | USINT | DSCP value for CIP transport class 0/1 Schedule priority messages                                 |
| 6         | Set NV | DSCP High         | USINT | DSCP value for CIP transport class 0/1 High<br>priority messages                                  |
| 7         | Set NV | DSCP Low          | USINT | DSCP value for CIP transport class 0/1 Low<br>priority messages                                   |
| 8         | Set NV | DSCP Explicit     | USINT | Explicit messages (transport class 2/3 and UCMM) and all other EtherNet/IP encapsulation messages |

#### 7.5.2 Common Services

| Service Code | Class | Instance | Service Name         |
|--------------|-------|----------|----------------------|
| 14 (0x0E)    | Yes   | Yes      | Get_Attribute_Single |

# 7.6 Class Code 245 (0xF5) – TCP/IP Interface Object

The TCP/IP Interface Object is used to configure a device's TCP/IP network interface including the device's IP Address, Network Mask, and Gateway Address.

#### 7.6.1 Instance Attributes

| Attribute | Access                     | Name                        | Туре                                            | Description<br>of Attribute                                                                                                    | Value                                                                                                    |
|-----------|----------------------------|-----------------------------|-------------------------------------------------|----------------------------------------------------------------------------------------------------|----------------------------------------------------------------------------------------------------|
| 1         | Get                        | Status                      | DWORD                                           | Interface<br>Status                                                                                                    | (1)                                                                                                    |
| 2         | Get                        | Configuration<br>Capability | DWORD                                           | Interface<br>Capability<br>Flag                                                                                                    | (2)                                                                                                    |
| 3         | Get/Start                  | Configuration<br>Control    | DWORD                                           | Interface<br>Control Flag                                                                                                    | (3) Set $\rightarrow$ Only 0 possible                                                                                                    |
|           |                            | Physical Link<br>Object     | Structure<br>of:                                |                                                                                                    |                                                                                                    |
| 4         | Get                        | Path Size                   | UINT                                            | Number of<br>16 bit words                                                                                                    | 0x02                                                                                                    |
|           |                            | Path                        | Padded<br>EPATH                                 |                                                                                                    | 0x20 0xF6 0x24 0x01                                                                                                    |
|           | Interface<br>Configuration | Structure<br>of:            | TCP/IP<br>Network<br>Interface<br>Configuration | (4)                                                                                                    |                                                                                                    |
|           | IP Address                 | UDINT                       | Device's IP<br>address                          | Value of 0 indicates no IP address has<br>been configured. Otherwise, the IP address<br>shall be set to a valid Class A, B, or C<br>address and shall not be set to the loop-<br>back address (127.0.0.1). |                                                                                                    |
|           | 5 Get                      | Network Mask                | UDINT                                           |                                                                                                    | Value of 0 indicates no network mask address has been configured.                                                                                                    |
| 5         |                            | Gateway<br>Address          | UDINT                                           | Default<br>gateway<br>address                                                                                                    | Value of 0 indicates no IP address has<br>been configured. Otherwise, the IP address<br>shall be set to a valid Class A, B, or C<br>address and shall not be set to the loop-<br>back address (127.0.0.1).                          |
|           |                            | Name Server                 | UDINT                                           | Primary<br>server name                                                                                                    | Value of 0 indicates no name server<br>address has been configured. Otherwise,<br>the name server address shall be set to a<br>valid Class A, B, or C address.                                                                      |
|           | Name Server<br>2           | UDINT                       | Secondary<br>server name                        | Value of 0 indicates no secondary name<br>server address has been configured.<br>Otherwise, the name server address shall<br>be set to a valid Class A, B, or C address.                                   |                                                                                                    |
|           | Domain Name                | UDINT                       | Default<br>domain<br>name                       | ASCII characters. Maximum length is 48<br>characters. Shall be padded to an even<br>number of characters (pad not included in<br>length). A length of 0 shall indicate no<br>Domain Name is configured.    |                                                                                                    |
| 6         | Get/Set                    | Host Name                   | STRING                                          |                                                                                                    | (5)<br>ASCII characters. Maximum length is 64<br>characters. Shall be padded to an even<br>number of characters (pad not included in<br>length). A length of 0 shall indicate no Host<br>Name is configured. See section 5-3.2.2.6. |

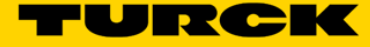

|    |         |              |      | <br>                       |
|----|---------|--------------|------|----------------------------|
| 12 | Get/Set | QuickConnect | BOOL | 0* - Disable<br>1 - Enable |

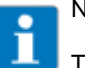

# NOTE

The \* symbol is an abbreviation for default setup.

#### 7.6.2 Common Services

| Service Code | Class | Instance | Service Name         |
|--------------|-------|----------|----------------------|
| 14 (0x0E)    | Yes   | Yes      | Get_Attribute_Single |
| 16 (0x10)    | No    | Yes      | Set_Attribute_Single |

# 7.7 Class Code 245 (0xF6) – Ethernet Link Object

TBEN supports 3 instances on Ethernet Link Object:

- Instance 1 Internal → No configuration can be done on this instance
- Instance 2 Port 1
- Instance 3 Port 2

#### 7.7.1 Class Attributes

| Attribute | Access | Name                | Туре | Value |
|-----------|--------|---------------------|------|-------|
| 1         | Get    | Revision            | UINT | 3     |
| 2         | Get    | Max Instance        |      | 3     |
| 3         | Get    | Number of Instances |      | 3     |

#### 7.7.2 Instance Attributes

| Attribute | Access  | Name              | Туре              | Note                                                            |
|-----------|---------|-------------------|-------------------|-----------------------------------------------------------------|
| 1         | Get     | Interface Speed   | UDINT             | (1) Speed in megabits per second<br>(e.g. 10, 100, 1000, etc.)  |
| 2         | Get     | Interface Flags   | DWORD             | (2)                                                             |
| 3         | Get     | Physical Address  | Array of 6 USINTs | (3)                                                             |
|           |         |                   |                   |                                                                 |
| 6         | Get/Set | Interface Control | 2 WORDs           | Allows changing different Ethernet settings on a per port basis |
| 7         | Get     | Interface type    |                   | Internal/External                                               |
|           |         |                   |                   |                                                                 |
| 10        | Get     | Interface Label   |                   |                                                                 |

#### 7.7.3 Common Services

| Service Code | Class   | Instance | Service Name         |
|--------------|---------|----------|----------------------|
| 14 (0x0E)    | 0E) Yes |          | Get_Attribute_Single |

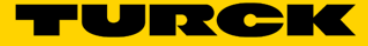

# 7.8 Vendor Specific Classes

As well as supporting the above named CIP Standard Classes, the CIP Ethernet/IP gateway supports the following vendor specific classes:

| Class Code | Name                    | Description                                                                      |
|------------|-------------------------|----------------------------------------------------------------------------------|
| 100 (64h)  | Gateway Class           | Contains data and settings concerning the gateway and the TBEN system as a whole |
| 102 (66h)  | Process Data Class      | Contains process data                                                            |
| 117 (75h)  | Digital Versatile Class | Contains parameters for complex digital modules                                  |
| 126 (7Eh)  | Misc Parameters Class   | QuickConnect support parameters                                                  |

# 7.9 Class Code 100 (0x64) – Gateway Object

#### 7.9.1 Instance 2 Attributes

The Gateway Class contains all the parameters that concern the TBEN system and the gateway.

| Attribute | Access  | Name                                 | Туре          | Description                                                                                                    |
|-----------|---------|--------------------------------------|---------------|----------------------------------------------------------------------------------------------------|
| 109 (6Dh) | Get     | STATUS<br>REGISTER2                  | STRUCT        | Gateway – Status: Contains a general gateway/station status.         Bit 15-10 reserved         Bit 09 U <sub>B</sub> under voltage diagnostic (VI<14V)                                                                                                    |
|           |         |                                      |               |                                                                                                    |
| 115 (73h) | Get/Set | ON IO<br>CONNECTION<br>TIMEOUT       | ENUM<br>USINT | Reaction to the I/O connection exceeding the time<br>limit.<br>SWITCH IO FAULTED (0):<br>-The modules are switched to Faulted State.<br>SWITCH IO OFF (1):<br>-The gateway switches off the outputs of the<br>modules.<br>SWITCH IO HOLD (2):<br>-The gateway makes no further changes to the data<br>of the I/O modules. The outputs are held. |
|           |         |                                      |               |                                                                                                    |
| 138 (8Ah) | Get/Set | GW Status<br>Word<br>Enable/Disable  | DWORD         | 0 – disabled<br>1* - enabled                                                                                                    |
| 139 (8Bh) | Get/Set | GW Control<br>Word<br>Enable/Disable | DWORD         | 0 – disabled<br>1* - enabled                                                                                                    |

#### 7.9.2 Common Services

| Service Code | Class | Instance | Service Name         |
|--------------|-------|----------|----------------------|
| 14 (0x0E)    | Yes   | Yes      | Get_Attribute_Single |
| 16 (0x10)    | No    | Yes      | Set_Attribute_Single |

# 7.10 Class Code 117 (0x75) – Digital Versatile Module Object

This class contains all information and parameters for digital versatile modules. In this class, chosen parameter options can only be deactivated by activating another option of this parameter.

#### 7.10.1 Instance 1 Attributes

| Attribute | Access             | Name                             | Туре  | Description                                                                                               |
|-----------|--------------------|----------------------------------|-------|----------------------------------------------------------------------------------------------------|
| 111 (6Fh) | Get                | MODULE INPUT<br>CHANNEL COUNT    | USINT | Contains the number of input channels supported by the module.                                            |
| 112 (70h) | Get                | MODULE OUTPUT<br>CHANNEL COUNT   | USINT | Contains the number of output channels supported by the module.                                           |
| 113 (71h) | Input data         | MODULE INPUT_1                   | DWORD | Input data of the module (according to channels).                                                         |
|           |                    |                                  |       |                                                                                                    |
| 115 (73h) | Get                | MODULE OUTPUT_1                  | DWORD | Output data of the module (according to channels).                                                        |
|           |                    |                                  |       |                                                                                                    |
| 119 (77h) | Diagnostic<br>data | SHORT CIRCUIT<br>OUTPUT ERROR_1  | DWORD | This attribute contains diagnosis<br>information about output short-<br>circuits (according to channels). |
|           |                    |                                  |       |                                                                                                    |
| 121 (79h) | Get                | SHORT CIRCUIT<br>SENSOR ERROR_1  | DWORD | This attribute contains diagnosis information about sensor short-circuits (according to channels).        |
|           |                    |                                  |       |                                                                                                    |
| 127 (7Fh) | Get/Set            | INVERT INPUT DATA_1              | DWORD | The input signal is inverted (channel 1 to 32).                                                           |
|           |                    |                                  |       |                                                                                                    |
| 133 (85h) | Get/Set            | AUTO RECOVERY<br>OUTPUT_1        | DWORD | The outputs switch on automatically after an overload.                                                    |
|           |                    |                                  |       |                                                                                                    |
| 137 (89h) | Get/Set            | RETRIGGERED<br>RECOVERY OUTPUT_1 | DWORD | The outputs (channel 1 to 32) have to be retriggered in case of an overload.                              |

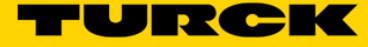

#### 7.10.2 Common Services

| Service Code | Class | Instance | Service Name         |
|--------------|-------|----------|----------------------|
| 14 (0x0E)    | Yes   | Yes      | Get_Attribute_Single |
| 16 (0x10)    | No    | Yes      | Set_Attribute_Single |

# 7.11 Class Code 126 (0x7E) – Miscellaneous Parameters Object

This class contains all information and parameters for objects implemented in the recent firmware releases that do not fit in other VSC objects.

#### 7.11.1 Instance 1 and 2 Attributes

| Attribute  | Access  | Name                               | Туре  | Description                                                                                                    |
|------------|---------|------------------------------------|-------|----------------------------------------------------------------------------------------------------|
|            |         | Ethernet Port<br>Parameters        |       | Similar to Ethernet class parameters but all in<br>one object. This object has 2 instances. The<br>following values are allowed per instance: |
|            |         |                                    |       | 0* – Autonegotiate, AutoMDIX                                                                                                    |
|            | Get/Set |                                    |       | 1 – 10BaseT, Half Duplex, Linear topology<br>(AutoMDIX diabled)                                                                               |
| 109 (0011) |         |                                    | DWORD | 2 – 10BaseT, Full Duplex, Linear topology<br>(AutoMDIX diabled)                                                                               |
|            |         |                                    |       | <ul> <li>3 – 100BaseT, Half Duplex, Linear topology<br/>(AutoMDIX diabled)</li> </ul>                                                         |
|            |         |                                    |       | 4 – 100BaseT, Full Duplex, Linear topology<br>(AutoMDIX diabled)                                                                              |
| 112 (70h)  | Get     | IO Controller<br>Software revision | DWORD | The number of instances of this parameter depends on the number of I/O controllers.                                                           |
|            |         |                                    |       |                                                                                                    |

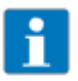

NOTE

The \* symbol is an abbreviation for default setup.

#### 7.11.2 Common Services

| Service Code | Class | Instance | Service Name         |
|--------------|-------|----------|----------------------|
| 14 (0x0E)    | Yes   | Yes      | Get_Attribute_Single |
| 16 (0x10)    | No    | Yes      | Set_Attribute_Single |

TURCK sells its products through Authorized Distributors. These distributors provide our customers with technical support, service and local stock. TURCK distributors are located nationwide – Including all major metropolitan marketing areas For Application Assistance or for the location of your nearest TURCK distributor, call: 1-800-544-7769

Specifications in this manual are subject to change without notice. TURCK also reserves the right to make modifications and makes no guarantee of the accuracy of the information contained herein.